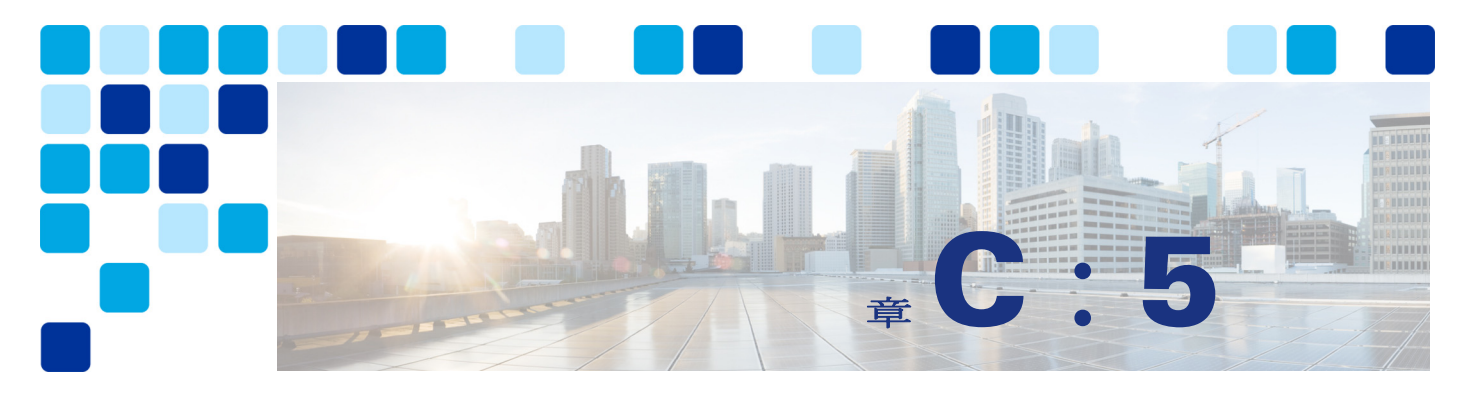

# ボイス メッセージング

#### 改訂日:2019 年 2 月 19 日

この章では、エンタープライズ コラボレーションのプリファード アーキテクチャに含まれる ボイス メッセージング サービスについて説明します。この章では Cisco Unity Connection に よるユニファイド メッセージング の実装方法について説明します。コア アーキテクチャの説 明に加えて、展開プロセスの詳細も含まれています。

# この章の新規情報とは

C:表 5-1 に、この章に新しく追加されたトピック、またはこのマニュアルの以前のリリースから大幅に改訂されたトピックの一覧を示します。

#### C:表 5-1 新規情報、またはこのマニュアルの以前のリリースからの変更情報

| 新規トピックまたは改訂されたトピック                                            | 説明箇所                                 | 改訂日        |
|---------------------------------------------------------------|--------------------------------------|------------|
| コラボレーションシステム リリース<br>(CSR) 12.5 の一部の内容のマイナー 修正およ<br>びアップデート。  | この章の各項で説明                            | 2019年1月23日 |
| Cisco Smart Software Manager を介した Unity<br>Connection ライセンス供与 | ライセンスの要件( <b>C</b> : <b>5-6</b> ページ) | 2017年8月30日 |
| 更新トークンを使用した OAuth サポートの有<br>効化                                | 3. ユニティコネクションの基本設定(C:<br>5-17 ページ)   | 2017年8月30日 |

# 前提条件

コア アプリケーションをプリファード アーキテクチャに導入する前に、以下の点を確認して ください。

- Cisco Unified Communications Manager (Unified CM) が導入されており、機能している。
- Microsoft Active Directory がインストールされており、各アプリケーションの統合について 理解している。
- このマニュアルのコール制御の章の内容を理解しており、この機能を実装している。

# Cisco Unity Connection によるユニファイドメッセージング

Cisco Unity Connection により、エンタープライズ コラボレーション向けシスコ プリファード アーキテクチャのユニファイド メッセージングが有効になります。この項では、ボイス メッ セージングとユニファイド メッセージングのための Unity Connection と、シングル インボック スおよびビジュアル ボイスメールなどの機能の導入に関する情報と手順を説明します。この項 では、2 つの Unity Connection クラスタ間のネットワークについても説明します。

# コア コンポーネント

コアアーキテクチャに含まれている要素を次に示します。

- Cisco Unified Communications Manager (Unified CM)
- Cisco Unity Connection
- Microsoft Exchange
- Microsoft Active Directory

# 主なメリット

- ユーザは次のいずれかを使用してボイスメールシステムにアクセスし、ボイスメッセージを取得できます。
  - Cisco Unified IP Phone、TelePresence エンドポイント、Jabber、およびモバイル デバイス
  - PC または Mac の Web インターフェイス
  - 電子メール クライアント アプリケーション (Microsoft Outlook など)
- ビジュアルボイスメールにより、Jabber クライアントのボイス メッセージのビジュアル表示にアクセスできます。この表示には、送信者の名前、日付、メッセージの長さも示されます。

# アーキテクチャー

プリファードアーキテクチャでは、このセクションで説明する、ボイスメッセージング用および呼処理用の集中型展開モデルが使用されます。

# 集中型メッセージングと集中型コール プロセッシング

C:図 5-1 に示すように、集中型メッセージングでは、Unity Connection が Unified Communications Manager (Unified CM) クラスタと同じサイトに配置されます。中央サイトから WAN 経由で接続しているリモート ブランチ サイトは、ユニファイド メッセージング サービス について集中型 Unity Connection に依存しています。Unity Connection は、コール制御に SIP を使 用し、メディア パスに RTP を使用して、Unified CM と統合しています。各 Unity Connection ク ラスタは 2 つのサーバ ノードで構成されており、高可用性と冗長性を備えています。

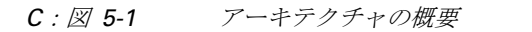

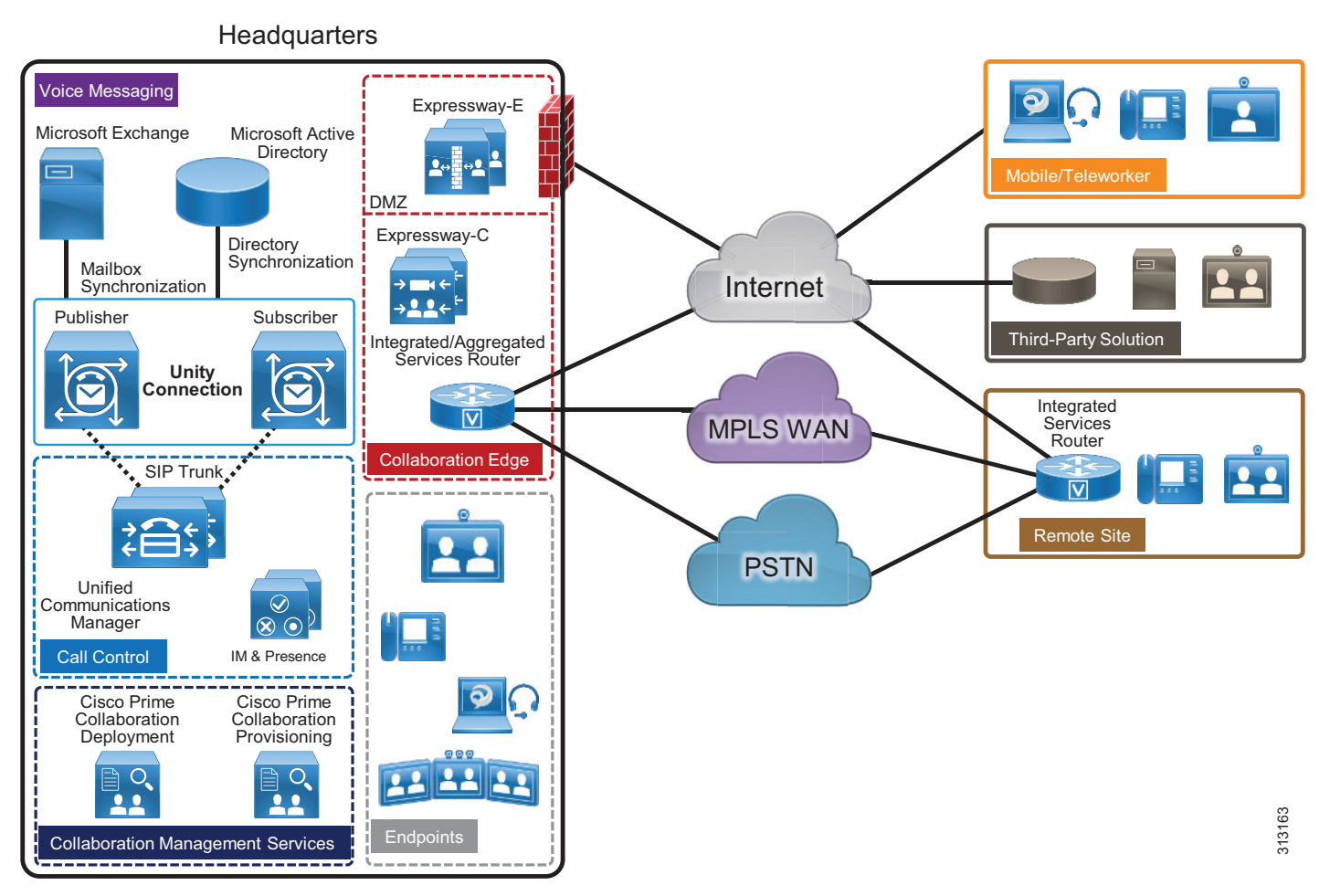

リモート ブランチ サイトでは、Cisco Unified Survivable Remote Site Telephony(SRST)がバッ クアップ コール エージェントとしてインストールされており、これは中央の Unity Connection サーバと統合しています。IP WAN の停止時には、リモート ブランチのすべての電話が SRST に登録されます。SRST は、無応答コールと話中コールを PSTN 経由で中央の Unity Connection サーバに送信するように事前に設定されています。

# Unified CM の役割

Unified CM は、コール制御機能を備えており、着信側電話が話中または無応答の場合にコール を Unity Connection に転送します。ユーザが電話のメッセージボタンを押すか、または外部 ネットワークからボイスメール パイロット番号にダイヤルすると、Unified CM はそのコールを Unity Connection にルーティングします。

# **Unity Connection**の役割

集中型メッセージング環境では、Unity Connection によりユーザがボイスメールを保存および 取得できます。一般に、Unity Connection に転送されるコールは直接コールであるか、または 話中または無応答であった内線コールによるものです。ユーザに対し新しいメッセージが保存 されている場合は、エンドポイントにメッセージ受信インジケータ(MWI)が表示されます。 通常、電話システムと Unity Connection の間でコールごとに次のコール情報が渡されます。

- 着信側の内線番号
- 発信側の内線番号(内線の場合)、または発信側の電話番号(外線であり、電話システムが 発信者 ID をサポートしている場合)
- 転送の理由(内線が通話中である、応答しない、またはすべてのコールを転送するように 設定されている)

着信側が応答しないためにコールが転送された場合、Unity Connection は着信側ユーザの標準 グリーティングを再生します。着信側電話が通話中であるためにコールが転送された場合、 Unity Connection は着信側ユーザの通話中グリーティングを再生します。

Unity Connection は、直接コールと転送コールを異なる方法で処理します。Unity Connection は、コールを受信すると最初に発信者がユーザであるかどうかを判別します。このために、発 信者 ID がユーザのプライマリ内線番号または代行内線番号に一致するかどうかを特定します。 Unity Connection は一致を検出すると、ユーザが発信していると想定し、そのユーザのボイス メール PIN を入力するよう求めます。発信者 ID がユーザに関連付けられていないと Unity Connection が判断した場合、コールはガイダンスに送信されます。ガイダンスとは、外部の発 信者が Unity Connection 自動応答に接続すると再生されるメイン グリーティングです。

# **Microsoft Exchange**の役割

シングル インボックス機能を有効にするため、Unity Connection は Microsoft Exchange と統合さ れています。Unity Connection のシングル インボックスは、ユニファイド メッセージングを可 能にし、Unity Connection と Microsoft Exchange の間でボイス メッセージを同期します。これに より、ユーザは電子メール クライアントを使用してボイスメールを受け取ることができます。

この章では、Microsoft Exchange が統合されている Unified Messaging を中心に説明します。 Unity Connection は IBM Lotus Sametime インスタント メッセージング アプリケーションとも統 合できます。この統合では、ユーザが Lotus Sametime を使用してボイス メッセージを再生でき ます。このトピックの詳細については、次の URL から入手可能な Unity Connection のマニュア ルを参照してください。

https://www.cisco.com/en/US/products/ps6509/index.html

# ユニファイド メッセージングの高適用性

C:図 5-2 に、アクティブ / アクティブ ペアの Unity Connection を示します。この場合、Unity Connection サーバを同じ建物または異なる建物に設置でき、高可用性と冗長性が実現します。 アクティブ / アクティブ ペアの両方のサーバで Unity Connection が稼働しており、この両方の サーバでコールと HTTPS 要求が受け入れられ、ユーザ情報とメッセージが保存されます。ク ラスタ ペアの1つのサーバだけがアクティブな場合、Unity Connection は完全なエンドユーザ 機能 (ボイス コールと HTTPS 要求を含む)を維持します。ただし、コールに対する Unity Connection ポート キャパシティは半減し、単一サーバのキャパシティと同様になります。

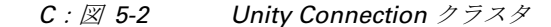

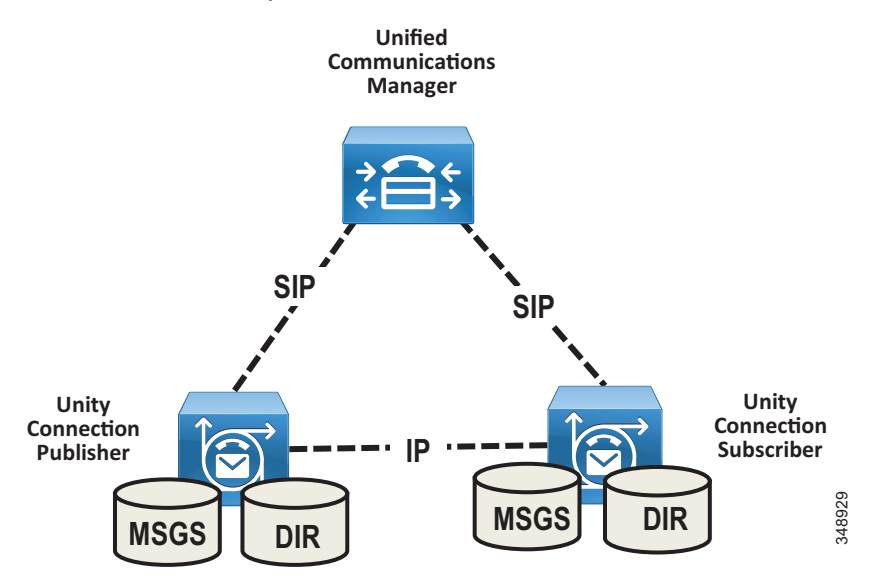

すべてのユーザ クライアント セッションおよび管理者セッション(IMAP および Cisco Personal Communications Assistant など)と管理トラフィック(Cisco Unity Connection の管理、 一括管理ツール、バックアップ操作など)は、Unity Connection パブリッシャ サーバに接続し ます。パブリッシャ サーバが機能しなくなった場合、ユーザ クライアント セッションと管理 者セッションは、Unity Connection サブスクライバ サーバに接続できます。

このトポロジでは、クラスタ内の各 Unity Connection サーバノードを指し示す 2 つの個別の Unified CM SIP トランクが必要です。この構成では、高可用性と冗長性の両方が実現します。 すべてのコールを最初に Unity Connection サブスクライバ ノードにルーティングするように Unified CM を設定する必要があります。サブスクライバ サーバが使用不可であるか、またはサ ブスクライバのすべてのポートが使用中の場合、コールはパブリッシャノードにルーティング されます。Unified CM と Unity Connection 間で SIP が統合されている場合、トランクの選択は Unified CM ルート パターン、ルート リスト、およびルート グループ構成によって決まります。 (C:図 5-3 を参照)。両方のトランクは同じルート グループに属し、同じルート リストに割り 当てられています。ルート グループ内のトランクは、優先度順のトランク分配アルゴリズムを 使用して並べ替えられます。この方法では、通常の運用時とフェールオーバー時の Unity Connection サーバノードの選択設定を Unified CM が制御できます。

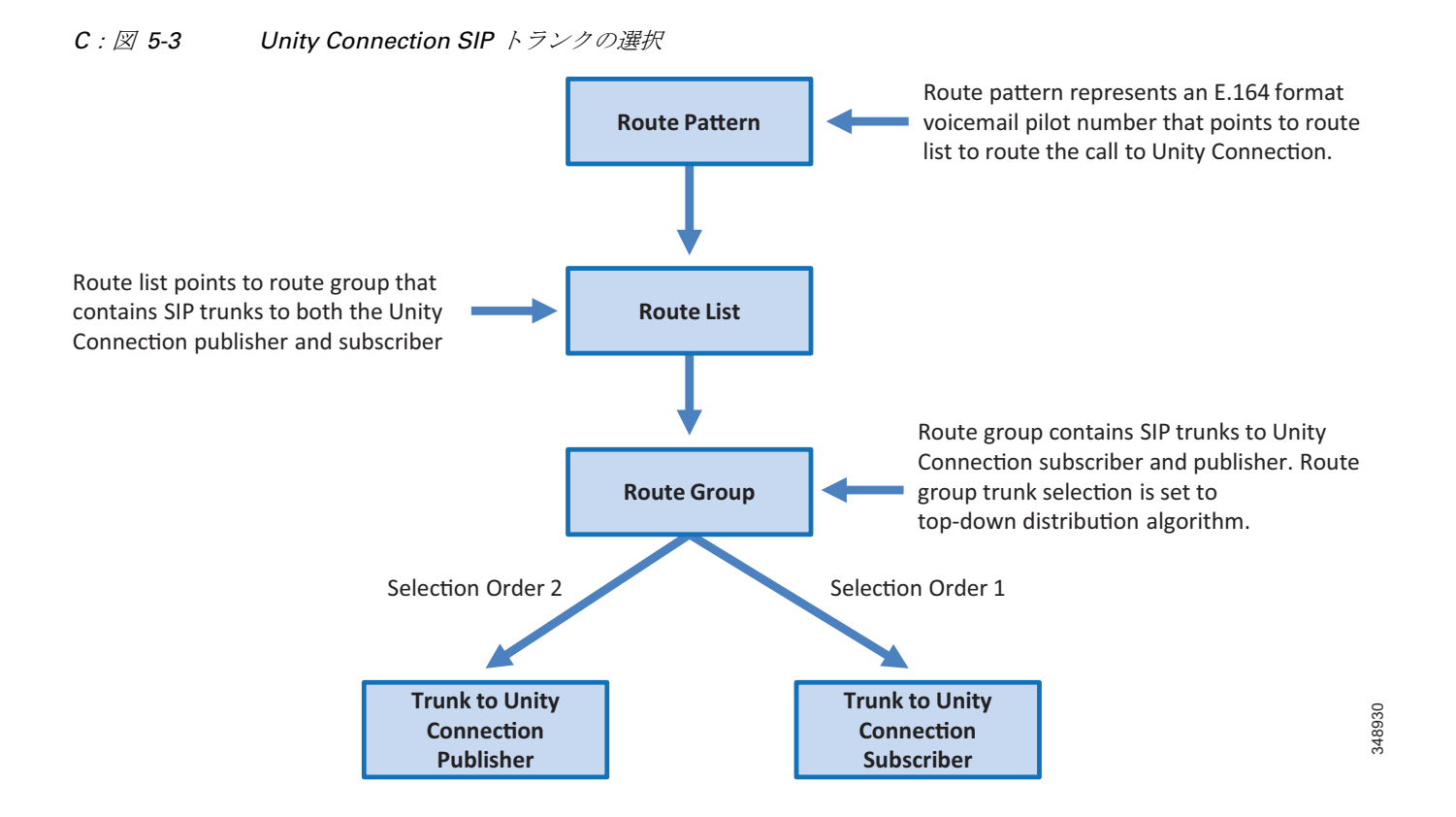

Unity Connection では、高可用性のために Microsoft Exchange Database Availability Group (DAG) でのシングルインボックスの使用がサポートされています。DAG は、Microsoft の推奨事項に 基づいて導入されます。高可用性を実現するため、Unity Connection ではクライアントアクセスサーバ (CAS) アレイへの接続もサポートされています。この項では、Microsoft Exchange の高可用性展開については説明しません。Exchange の高可用性展開の詳細については、 http://www.microsoft.com/ で入手可能な Microsoft Exchange 製品情報を参照してください。

# ライセンスの要件

Unity Connection のライセンスは Cisco Smart Software Manager によって管理されます。ライセ ンスされた機能を Unity Connection で使用するには、有効な機能ライセンスがお客様の Cisco Smart Software Manager ライセンス アカウントで使用可能になっている必要があり、Unity Connection はライセンスにアクセスして使用する目的で Cisco Smart Software Manager サービス と通信する必要があります。Cisco Smart Software Manager は、ユーザベースでライセンスを管 理するための、Web に基づく集中型で全社規模のシンプルな管理機能を提供します。

# ユニファイド メッセージングの要件

- Unity Connection は、Microsoft Exchange、Microsoft Business Productivity Online Suite (BPOS) 専用サービス、および Microsoft Office 365 クラウドベース Exchange for Single Inbox をサポートします。
- Exchange サーバと Active Directory ドメイン コントローラ / グローバル カタログ サーバ (DC/GC) は、Microsoft がサポートする任意のハードウェア仮想環境にインストールでき ます。サポートされているハードウェア プラットフォームの詳細については、 http://www.microsoft.com/ で入手可能な Microsoft Exchange の製品情報を参照してください。
- Microsoft Exchange メッセージストアは、Microsoft がサポートする任意のストレージェリアネットワーク コンフィギュレーションに格納できます。サポートされているストレージェリアネットワークの詳細については、http://www.microsoft.com/ で入手可能な Microsoft Exchange の製品情報を参照してください。
- 各サーバで 50 個のボイス メッセージング ポートごとに、Unity Connection と Microsoft Exchange の間でメッセージ同期のために 7 Mbps の帯域幅が必要となります。
- Unity Connection のデフォルト設定は、最大 2,000 ユーザと、Unity Connection と Microsoft Exchange サーバの間での最大 80 ミリ秒のラウンドトリップ遅延に十分に対応できます。2,000 を超えるユーザや 80 ミリ秒を超える遅延に対応する場合は、デフォルト設定を変更できます。詳細については、次の場所にある最新版『Design Guide for Cisco Unity Connection』で遅延に関する情報を参照してください。

https://www.cisco.com/c/en/us/support/unified-communications/unity-connection/products-im plementation-design-guides-list.html

# Unity Connection のスケーリング

Unity Connection クラスタは、最大2つのノード(アクティブ/アクティブ展開の1つのパブ リッシャと1つのサブスクライバ)で構成されます。通常の運用時には、アクティブ/アク ティブ展開では呼処理負荷分散は発生しません。Unified CM は、すべてのコールを最初に Unity Connection サブスクライバ サーバにルーティングするように設定されています。すべて のポートが使用中であるか、またはサブスクライバ サーバが使用不可の場合、コールはパブ リッシャにルーティングされます。Unity Connection のサイジングでは、次の点を考慮してく ださい。

- 現在と将来のユーザの総数
- ボイスメッセージングに必要なストレージ容量
- 各プラットフォームでサポートされるボイスメール ポートの数
- 暗号化が有効化されるかどうか

Unity Connection のスケーリングの詳細については、サイジングの章を参照してください。

# **Cisco Unity Connection** 導入プロセス

このセクションでは、プリファード アーキテクチャでの Cisco Unity Connection の展開方法に ついて説明します。

# 前提条件

- ユニファイドメッセージングアーキテクチャを導入する前に、次の点を確認してください。
- Cisco Unified CM がインストールされ、コール制御用に設定されている(コール制御の章 を参照)。
- Microsoft Exchange がインストールされており、電子メール サーバとして設定されている。

# 展開の概要

このプリファードアーキテクチャの目的上、米国内の3か所のサイト(SJC、RCD、RTP)に 対応する集中型メッセージング導入モデルを想定します。集中型メッセージングの導入では最 初に、Unity Connection クラスタをインストールし、続いてプロビジョニングと設定を行いま す。Cisco Unity Connection で集中型メッセージングを導入するには、次のタスクを記載の順に 行います。

- 1. Unity Connection クラスターのプロビジョニング
- 2. Unity Connection 統合のための Unified CM の設定
- 3. ユニティコネクションの基本設定
- 4. シングルインボックスの有効化
- 5. ビジュアル ボイスメールの有効化
- 6. SRST モードでのボイスメール

7.2 つのユニティコネクションクラスタの HTTPS インターネットワーキング

注

このマニュアルでは、非デフォルト値およびその他の設定フィールド値だけが示されています。フィールド設定値が示されていない場合は、デフォルト値が想定されます。

# **1. Unity Connection** クラスターのプロビジョニング

Unity Connection サーバノードをクラスタリングする場合、サーバペアの1方がパブリッシャ サーバ、もう1方がサブスクライバサーバとして指定されます。

# パブリッシャー

Unity Connection では、アクティブ/アクティブの高可用性を実現するために2つのサーバのみ がクラスタでサポートされています。パブリッシャ サーバは最初にインストールするサーバで あり、データベースとメッセージストアをパブリッシュし、クラスタ内のもう一方のサブスク ライバ サーバにこの情報をレプリケートします。

# サブスクライバー

ソフトウェアをインストールしたら、サブスクライバ サーバ ノードをパブリッシャに登録して、データベースとメッセージストアのコピーを取得します。

## Unity Connection メールボックス ストア

インストール時に、Unity Connection により次のものが自動的に作成されます。

- ディレクトリデータベース:システム設定情報(ユーザデータ、テンプレート、サービス クラスなど)に使用されます。
- メールボックス ストア データベース:ボイス メッセージに関する情報 (メッセージの送 信先、送信時刻、ハードディスク上の WAV ファイルの場所など) に使用されます。
- オペレーティング システム ディレクトリ:ボイス メッセージの WAV ファイルに使用されます。

## サーバを同じ建物に設置する場合の Unity Connection クラスタ導入の前提条件

 Unity Connection に対する着信コールと発信コールのためには、次の場所にある『Security Guide for Cisco Unity Connection』の最新版の「IP Communications Required by Cisco Unity Connection」に関する章に記載されているように、ファイアウォールの TCP ポートと UDP ポートが開いている必要があります。

https://www.cisco.com/c/en/us/support/unified-communications/unity-connection/products-m aintenance-guides-list.html

- 2つの仮想マシンが含まれているクラスタでは、この両方のマシンが同一の仮想プラット フォームオーバーレイに属している必要があります。
- サーバはファイアウォールによって隔離されてはなりません。
- 両方の Unity Connection サーバが同一のタイム ゾーンに位置している必要があります。
- 両方の Unity Connection サーバ ノードは同一の電話システムに統合されている必要があります。
- 両方の Unity Connection サーバで、同じ機能と構成が有効である必要があります。

### サーバを異なる建物に設置する場合の Unity Connection クラスタ導入の前提条件

 Unity Connection に対する着信コールと発信コールのためには、次の場所にある『Security Guide for Cisco Unity Connection』の最新版の「IP Communications Required by Cisco Unity Connection」に関する章に記載されているように、ファイアウォールのTCP ポートと UDP ポートが開いている必要があります。

https://www.cisco.com/c/en/us/support/unified-communications/unity-connection/products-m aintenance-guides-list.html

- 2つの仮想マシンが含まれているクラスタでは、この両方のマシンが同一の仮想プラット フォームオーバーレイに属している必要があります。
- 両方の Unity Connection サーバ ノードは同一の電話システムに統合されている必要があります。
- 両方の Unity Connection サーバで、同じ機能と構成が有効である必要があります。
- 各 Unity Connection サーバノードのボイスメッセージングポートの数に応じて、サーバノード間の接続に、次に示す定常輻輳のない保証帯域幅が必要です。
  - 各サーバで 50 個のボイス メッセージング ポートごとに、7 Mbps の帯域幅が必要となります。
  - 最大往復遅延は、150ミリ秒(ms)以下でなければなりません。

# Unity Connection クラスターを導入する

- ポートの最大数とユーザの最大数に基づいて、Unity Connection ノードに導入する VMware Open Virtual Archive (OVA) テンプレートを決定します。Unity Connection のスケーリン グの項を参照してください。
- 両方の Unity Connection ノードをホスト A レコードとして企業のドメイン ネーム サービス (DNS) サーバに追加します。たとえば、パブリッシャ Unity Connection ホスト名を US-CUC1.ent-pa.com と設定し、サブスクライバ ホスト名を US-CUC2.ent-pa.com と設定し ます。
- インストールに必要なネットワークパラメータを判別します。
  - サーバのタイムゾーン
  - ホスト名、IPアドレス、ネットワークマスク、およびデフォルトゲートウェイ。ホスト名とIPアドレスが前のDNS設定に一致していることを確認します。
  - DNS IP アドレス
  - ネットワーク タイム プロトコル (NTP) サーバの IP アドレス
- 該当する OVA ファイルを Cisco Web サイトからダウンロードします。
- VMware vSphere Client を使用して Unity Connection のパブリッシャ サーバ ノードとサブス クライバ サーバ ノードを展開します。
- Cisco Prime Collaboration Deployment を使用して、Unity Connection のパブリッシャノード とサブスクライバノードをインストールします。

詳細については、コラボレーション管理サービスの章の Cisco Prime Collaboration Deployment に関するセクションを参照してください。

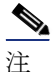

必要に応じて、Unity Connection クラスタを手動で展開することもできます。その場合は、ま ず、VMWare ホスト上で推奨される OVA を使って Unity Connection パブリッシャ ノードを展開 した後、そのパブリッシャ ノードに Unity Connection パッケージを手動でインストールします。 パブリッシャ ノードのインストールが完了したら、サブスクライバ ノード向けのプロセスを 繰り返します (VMWare ホスト上で OVA を展開し、Unity Connection パッケージを手動でインス トールします)。

# 2. Unity Connection 統合のための Unified CM の設定

Unity Connection が Unified CM と通信する前に、Unified CM で実行する必要があるタスクがあ ります。Unity Connection は SIP トランクを介して Unified CM と通信します。この項では、 Unified CM を Unity Connection と統合するために必要なタスクの概要を説明します。

## エンドユーザ PIN 同期のための Unity Connection アプリケーションのユーザー名と サーバー

エンドユーザ PIN 管理を簡略化するには、Unified CM と Unity Connection の間の PIN 同期を有 効にします。PIN 同期を使用すれば、エンドユーザは、ボイス メール アクセス、Extension Mobility、および Conference Now などの複数の目的に同じ PIN を使用できます。ユーザが PIN 番号を変更するのに Unified CM セルフケア ポータルを使用するか、それとも Cisco Unity Connection Personal Communications Assistant (PCA) を使用するかに関係なく、PIN が同期され ます。 最初に、Unity Connection システム管理者アカウントのユーザ名とパスワードに一致する1人の アプリケーション ユーザが設定されていることを確認します(たとえば administrator)。 Unified CM と Unity Connection でシステム管理者アカウントの名前とパスワードが同じであれ ば、このアカウントはすでに設定済みです。

次に、C:表 5-2 に示すように、パブリッシャ ノードとサブスクライバ ノードの両方の新しい Unity Connection アプリケーション サーバを追加します。

| C : 表 5-2 Unity Connectior | <b>ヽ</b> アプリケーション サーバの定義 |
|----------------------------|--------------------------|
|----------------------------|--------------------------|

| パラメータ                  | 值                                         | 注                                                                                                    |
|------------------------|-------------------------------------------|----------------------------------------------------------------------------------------------------|
| [名前(Name)]             | US-CUC1                                   | Unity Connection サーバの名<br>前を入力します。                                                                                      |
| [IPアドレス (IP Address) ] | <ip_address_us-cuc1></ip_address_us-cuc1> | Unity Connection サーバの IP<br>アドレスを入力します。                                                                                 |
| 選択されたアプリケーション<br>ユーザ   | 管理者                                       | Unity Connection システム管<br>理者アカウントに一致するア<br>プリケーション ユーザを選択<br>します。                                                       |
| エンドユーザ PIN 同期を有効化      | オン                                        | Unified CM (Extension<br>Mobility 用など)と Unity<br>Connection (ボイスメッセー<br>ジアクセス用)の間のエンド<br>ユーザ PIN 同期を有効にする<br>には、オンにします。 |

注

Unified CM と Unity Connection の間のエンドユーザ PIN 同期を有効にする際には、Unified CM で割り当てられる PIN 認証ルールと Unity Connection で割り当てられるボイスメール認証ルールが、最小クレデンシャル長および有効期限の点で必ず一致することが重要です。これらの認 証ルールが一致するよう調整しない場合、PIN 同期エラーやログイン障害が発生する可能性があり、管理者の介入が必要になることもあります。

汴

PIN 同期が機能するためには、Unity Connection と Unified CM の両方に、tomcat-trust に読み込まれる遠端サーバまたはルート CA 証明書が含まれている必要があります。証明書管理の詳細については、セキュリティーの章を参照してください。

# SIP トランク セキュリティー プロファイル

メディアおよびシグナリングの暗号化に関して、このマニュアルではこれらの暗号化は使用さ れず、代わりに Unified CM と Unity Connection サーバ ノードの間には非セキュアな SIP トランク が実装されていることを前提としています。デバイス セキュリティ モードが [非セキュア (Non Secure)]に設定された状態で、Unity Connection に新規 SIP トランク セキュリティ プロファイル を作成します。C:表 5-3 に、SIP トランク セキュリティ プロファイルの設定を示します。

| パラメータ                                                      | 值                                             | 注                                                                                                    |
|------------------------------------------------------------|-----------------------------------------------|----------------------------------------------------------------------------------------------------|
| [名前(Name)]                                                 | Unit Connection SIP<br>トランク セキュリ<br>ティ プロファイル | セキュリティ プロファイルの名前を入力します。                                                                                                    |
| [説明(Description)]                                          | Unit Connection SIP<br>トランク セキュリ<br>ティ プロファイル | プロファイルの説明を入力します。                                                                                                    |
| [ デバイスセキュリ<br>ティモード(Device<br>Security Mode)]              | 非セキュア<br>(Non Secure)                         | SIP トランクのセキュリティ モード。                                                                                                    |
| [ダイアログ外<br>REFER の許可<br>(Accept Out-of-Dialog<br>refer)]   | オン                                            | Unified CM が、SIP トランク経由で着信する非<br>インバイトの ダイアログ外 REFER メッセージ<br>を受け入れることを指定します。                                                                                   |
| [未承諾 NOTIFY<br>の許可(Accept<br>unsolicited<br>notification)] | オン                                            | Unified CM が、SIP トランク経由で着信する非<br>インバイトの未承諾 NOTIFY メッセージを受け<br>入れることを指定します。Unity Connection か<br>ら MWI メッセージを受け入れるには、このパ<br>ラメータをオンにする必要があります。                   |
| [REPLACE ヘッダの<br>許可(Accept replaces<br>header)]            | オン                                            | Unified CM が、既存の SIP ダイアログを置き換<br>える新しい SIP ダイアログを受け入れることを<br>指定します。これにより、Cisco Unity<br>Connection が開始する監視転送に使用される<br>"REFER w/replaces" を渡すことができるように<br>なります。 |

| С: | 表 5-3 | SIP | トランク | セキュリティ | プロファイ | ノルの設定 |
|----|-------|-----|------|--------|-------|-------|
|----|-------|-----|------|--------|-------|-------|

## SIP プロファイル

Unity Connection への SIP トランクの SIP プロファイルを設定します。標準 SIP プロファイルを コピーし、その名前を Unity Connection SIP Profile に変更します。Unified CM サーバの IP ア ドレスが、Unified CM により送信される SIP 発呼側情報に含まれないようにするには、[SIP 要 求で完全修飾ドメイン名を使用(Use Fully Qualified Domain Name in SIP Requests)] チェック ボックスをオンにします。[サービスタイプ "なし(デフォルト)"のトランクの接続先ステー タスをモニタするために OPTIONS Ping を有効にする(Enable OPTIONS Ping to monitor destination status for Trunks with Service Type "None (Default)")] チェックボックスがオンになっ ていることを確認します。これにより、システムが Unity Connection ノードへの接続の状況を 追跡できます。

OPTIONS Ping が有効な場合、トランクの SIP デーモンを実行する各ノードは、トランクの各 宛先 IP アドレスに対して OPTIONS 要求を定期的に送信して到達可能性を判断し、到達可能な ノードにのみコールを送信します。宛先アドレスが OPTIONS 要求に応答しない場合、Service Unavailable (503) 応答または Request Timeout (408) 応答を送信する場合、または TCP 接続を 確立できない場合、そのアドレスは「アウト オブ サービス」と見なされます。1 つ以上のノー ドが、1 つ以上の宛先アドレスから(408 または 503 以外の)応答を受信した場合、トランク 全体の状態は「イン サービス」と見なされます。SIP トランク ノードは、トランクの設定済み 宛先 IP アドレス、またはトランクの DNS SRV エントリの解決済み IP アドレスに対して OPTIONS 要求を送信できます。すべての SIP トランクで SIP OPTIONS Ping を有効にすること を推奨します。有効にすることで、Unified CM は、コールごとの状態、ノードごとの状態、お よびタイムアウトに基づいて判別するのではなく、動的にトランクの状態を追跡することがで きるためです。

# SIP トランク

クラスタ内の Unity Connection サーバノードごとに1つずつ、合計で2つの個別 SIP トランク を作成します。C:表 5-4に SIP トランクの設定を示します。

| C:表 5-4 | Unity Connection | サーバへの <b>SIP</b> | トランクのパラメータ設定 |
|---------|------------------|------------------|--------------|
|         |                  |                  |              |

| パラメータ                                                                                                 | 値                                                                | 説明                                                                                                    |
|----------------------------------------------------------------------------------------------------|------------------------------------------------------------------|----------------------------------------------------------------------------------------------------|
| 名前 (Name)                                                                                             | US_CUC1_SIP_Trun<br>k                                            | Unity Connection への SIP トランクの固有名を<br>入力します。                                                                                                    |
| [説明(Description)]                                                                                     | Unity Connection パ<br>ブリッシャ                                      | SIP トランクの説明を入力します。                                                                                                    |
| [ デバイスプール<br>(Device Pool)]                                                                           | Trunks_and_Apps                                                  | Unity Connection のデバイス プールを入力しま<br>す。(コール制御の章を参照。)                                                                                                    |
| [ すべてのアクティブ<br>な Unified CM ノード<br>で実行(Run on All<br>Active Unified CM<br>Nodes)]                     | オン                                                               | SIP トランクを使用した発信コールでは、<br>Unified CM 呼処理サブスクライバ間のクラス<br>タ内制御シグナリングが必要ではないことを<br>指定します。                                                                                           |
| [コールルーティング情報                                                                                          | - インバウンドコール(                                                     | all Routing Information - Inbound Calls) ]                                                                                                    |
| [コーリングサーチス<br>ペース (CSS)<br>(Calling Search Space<br>(CSS))]                                           | ボイスメール ( <b>CSS</b><br>設定の詳細について<br>は、コール制御の章<br>を参照してくださ<br>い。) | 割り当てられる CSS には、DID、DID 以外の<br>番号、URI パーティションなどのすべての<br>ネットワーク上の宛先が含まれています。<br>CSS にこれらのすべてのパーティションが含<br>まれていないと、Unity Connection からの<br>MWI 未承認 NOTIFY メッセージがユーザの電<br>話に到達しません。 |
| [Diversion ヘッダー配<br>信のリダイレクト - イ<br>ンバウンド<br>(Redirecting Diversion<br>Header Delivery -<br>Inbound)] | オン                                                               | リダイレクト情報要素、最初のリダイレクト番号、およびコール転送理由が着信メッセージの<br>一部として送信され、受け入れられることを指<br>定します。Unity Connection は最初のリダイレ<br>クト番号を使用してコールに応答します。                                                    |

| パラメータ                                                                                                   | 值                                                                                                    | 説明                                                                                                    |
|----------------------------------------------------------------------------------------------------|----------------------------------------------------------------------------------------------------|----------------------------------------------------------------------------------------------------|
| [コールルーティング情報・                                                                                           | - アウトバウンドコール                                                                                            | (Call Routing Information - Outbound Calls) ]                                                                                         |
| [ 発呼側および接続側<br>情報形式 (Calling and<br>Connected Party Info<br>Format)]                                    | [接続側にのみ URI<br>および DN を配信 (<br>使用可能な場合)<br>(Deliver URI and DN<br>in connected party, if<br>available)] | このオプションは、Unified CM がディレクト<br>リ番号、ディレクトリ URI、またはディレク<br>トリ番号とディレクトリ URI の両方を含むア<br>ドレスを、発信 SIP メッセージの SIP ID ヘッ<br>ダーに挿入するかどうかを決定します。 |
| [Diversion ヘッダー配<br>信のリダイレクト - ア<br>ウトバウンド<br>(Redirecting Diversion<br>Header Delivery -<br>Outbound)] | オン                                                                                                    | リダイレクト情報要素、最初のリダイレクト番号、およびコール転送理由が発信メッセージの<br>一部として送信され、受け入れられることを指<br>定します。Unity Connection は最初のリダイレ<br>クト番号を使用してコールに応答します。          |
| [SIP 宛先情報(SIP Dest                                                                                      | ination Information)                                                                                    | ]                                                                                                    |
| [宛先アドレス<br>(Destination Address)]                                                                       | us-cuc1.ent-pa.com                                                                                      | Unity Connection サーバの完全修飾ドメイン名<br>(FQDN)を入力します。                                                                                       |
| [SIP トランク セキュリ<br>ティ プロファイル<br>(SIP Trunk Security<br>Profile)]                                         | Unit Connection SIP<br>トランク セキュリ<br>ティ プロファイル                                                           | C:表 5-3を参照してください。                                                                                                    |
| [SIP プロファイル<br>(SIP Profile)]                                                                           | Unity Connection SIP<br>プロファイル                                                                          | SIP プロファイルを参照してください。                                                                                                    |

| <i>C : 表 5-4 Ur</i> | nity Connection | <i>サーバへの SIP</i> | トランク | のパラメー | タ設定 | (続き) |
|---------------------|-----------------|------------------|------|-------|-----|------|
|---------------------|-----------------|------------------|------|-------|-----|------|

# ルートグループ

Unity Connection クラスタに対し、別のルート グループ RG\_CUC を作成します。このルート グ ループには、Unity Connection サブスクライバ ノードとパブリッシャ ノードへの SIP トランク が含まれています。リストに、サブスクライバ ノードに接続する SIP トランク (US\_CUC2\_SIP\_Trunk) が最初に示され、続いてパブリッシャ ノードに接続する SIP トランク (US\_CUC1\_SIP\_Trunk) が示されていることを確認してください。ルート グループ分配アルゴ リズムとして、[優先度順(Top Down)]トランク選択方式を設定する必要があります。[優先 度順(Top Down)]分配アルゴリズムが設定されているルート グループでは常に、コールが最 初に Unity Connection サブスクライバ サーバ ノード (US-CUC2) に送信されます。Unity Connection サブスクライバ サーバ ノードがビジーまたは使用不可の場合、コールはパブリッ シャ サーバ ノード (US-CUC1) に送信されます。

## ルートリスト

Unity Connection クラスタに対し、別のルート リスト RL\_CUC を作成します。このルート リストには、前述の説明で作成した Unity Connection ルート グループ (RG\_CUC) だけが含まれている必要があります。[このルートリストを有効にする (Enable this Route List)]と[すべてのアクティブな Unified CM ノードで実行 (Run on all Active Unified CM Nodes)]オプションが選択されていることを確認してください。

## ルートパターン

前述の説明で作成した Unity Connection ルート リストを指し示すボイスメール パイロット番号 の別のルート パターンを作成します。この番号はボイスメール パイロット番号に一致してい る必要があります。C:表 5-5 に、ルート パターンの設定例を示します。

| C:表 5-5 Uni | ty Connection パイ | ロット番号: | ルートノ | パターンの例 |
|-------------|------------------|--------|------|--------|
|-------------|------------------|--------|------|--------|

| パラメータ                                           | 值            |
|-------------------------------------------------|--------------|
| [ルートパターン (Route Pattern)]                       | +14085554999 |
| [ ルートパーティション(Route<br>Partition)]               | DN           |
| [ゲートウェイ / ルートリスト<br>(Gateway/Route List)]       | RL_CUC       |
| [ コールの分類(Call<br>Classification)]               | オンネット(OnNet) |
| [ 外部ダイヤルトーンの提供<br>(Provide Outside Dial Tone) ] | オフ           |

## ボイスメールパイロット

ボイスメール パイロット番号は、ユーザがボイス メッセージにアクセスするための電話番号 を指定します。Unified CM は、ユーザが IP エンドポイントの [メッセージ (Messages)] ボタ ンを押すと、自動的にボイスメール パイロット番号にダイヤルします。3 つのサイトすべてに 対して1つのボイスメール パイロット番号が作成されます。C:表 5-6 に、ボイスメール パイ ロットの設定例を示します。

*C:表 5-6* ボイスメール パイロットの例

| パラメータ                                                                                       | 值            |
|---------------------------------------------------------------------------------------------|--------------|
| [ボイスメールパイロット番号<br>(Voice Mail Pilot Number)]                                                | +14085554999 |
| [コーリングサーチスペース<br>(Calling Search Space)]                                                    | DN           |
| [説明(Description)]                                                                           | VM Pilot     |
| [システムのデフォルトボイス<br>メールパイロットに設定(Make<br>this the default Voice Mail Pilot for<br>the system)] | オン           |

リモート サイトのボイスメール ユーザは、各自の DID 範囲からボイスメール アクセス番号に ダイヤルして、PSTN からメッセージを確認できます。ボイスメール PSTN アクセス番号をボ イスメール パイロット番号に変換するためのトランスレーション パターンが個別に作成され ます。表 6 に、ボイスメール パイロットのトランスレーション パターンの設定を示します。

| パラメータ                                                              | 值                                       |
|--------------------------------------------------------------------|-----------------------------------------|
| [ トランスレーションパターン<br>(Translation Pattern) ]                         | +19195551999                            |
| [パーティション(Partition)]                                               | DN                                      |
| [ 発信側コーリングサーチスペー<br>スを使用(Use Originators Calling<br>Search Space)] | オン                                      |
| [ルートオプション(Route<br>Option)]                                        | [このパターンをルーティング<br>(Route this pattern)] |
| [着信側トランスフォーメーション( <b>Ca</b>                                        | lled Party Transformations) ]           |
| [ 着信側トランスフォーメーショ<br>ンマスク(Called Party Transform<br>Mask)]          | +14085554999                            |

C:表 5-7 ボイスメールパイロットのトランスレーションパターンの例

他のリモート サイト向けに追加のトランスレーション パターンが作成されます。

## ボイスメール プロファイル

すべてのエンドポイントデバイスとエクステンションモビリティプロファイルで、各ユーザの電話回線に対してボイスメールプロファイルが割り当てられます。このプロファイルにより、ユーザはエンドポイントの[メッセージ(Messages)]ボタンを押すだけで、ボイスメールシステムにワンタッチでアクセスできます。Unity Connection が単一電話システムに統合されている場合は、デフォルトのボイスメールプロフィルを使用することを推奨します。エンドポイントデバイスでの回線の初期プロビジョニング時に、デフォルトのボイスメールプロファイル([なし(None)])が電話番号に割り当てられます。ボイスメールにアクセスする必要がないユーザの場合、そのエンドポイント回線にボイスメールプロファイルが割り当てられません。C:表 5-8に、ボイスメールプロファイルの設定例を示します。

|--|

| パラメータ                                                                                                 | 值               |
|----------------------------------------------------------------------------------------------------|-----------------|
| [ ボイスメールプロファイル名<br>(Voice Mail Profile Name) ]                                                        | デフォルト           |
| 説明                                                                                                    | VMプロファイル        |
| [ボイスメールパイロット<br>(Voice Mail Pilot)]                                                                   | +14085554999/DN |
| [ ボイスメールマスク<br>(Voice Mail Mask) ]                                                                    | 空欄              |
| [システムのデフォルトボイス<br>メール プロファイルとして使用す<br>る (Make this the default Voice Mail<br>Profile for the System)] | オン              |

# 3. ユニティコネクションの基本設定

# サービスのアクティベーション

- Unity Connection のインストールが完了したら、Cisco Unified Serviceability にログインし、 パブリッシャ サーバ ノードの **DirSync** サービスをアクティブにします。
- [ユニファイドサービスアビリティ(Unified Serviceability)]で[ツール(Tools)]->[コントロールセンターの機能サービス(Control Centre-Feature Services)]に移動します。パブリッシャサーバノードでCisco DirSyncサービスが開始していることを確認します。
- [Unity Connection のサービスアビリティ (Unity Connection Serviceability)]で[ツール (Tools)]->[サービス管理 (Service Management)]に移動します。パブリッシャおよびサブスクライバ Unity Connection サーバノードでサービスのステータスを確認します。C: 表 5-9に、この導入環境のサービスステータスを示します。

| サービス                                                                           | Unity<br>Connection パブ<br>リッシャ(プライマ<br>リ) | <b>Unity Connection</b><br>サブスクライバ(セカ<br>ンダリ) |
|--------------------------------------------------------------------------------|-------------------------------------------|-----------------------------------------------|
| ステータスのみのサービス( <b>OS</b> コマンド ライン イン                                            | /ターフェイスから非アク                              | 'ティブにできます)                                    |
| このカテゴリのすべてのサービス                                                                | はい                                        | はい                                            |
| 重要なサービス                                                                        |                                           |                                               |
| 接続会話マネージャ                                                                      | はい                                        | はい                                            |
| 接続メールボックスの同期                                                                   | はい                                        | いいえ (No)                                      |
| 接続メッセージ転送エージェント                                                                | はい                                        | いいえ (No)                                      |
| 接続ミキサー                                                                         | はい                                        | はい                                            |
| 接続通知                                                                           | はい                                        | いいえ (No)                                      |
|                                                                                |                                           | <u>.</u>                                      |
| このカテゴリのすべてのサービス                                                                | はい                                        | はい                                            |
| オプション サービス                                                                     |                                           |                                               |
| 接続ブランチ同期サービス                                                                   | いいえ (No)                                  | いいえ (No)                                      |
| コネクション デジタル ネットワーク レプリ<br>ケーションエージェント                                          | いいえ (No)                                  | いいえ (No)                                      |
| このカテゴリに含まれるその他の残りのすべて<br>のサービス (Connection Jetty と Connection REST<br>サービスを含む) | はい                                        | はい                                            |

#### 

# データベースのリプリケーション

パブリッシャとサブスクライバの両方の Unity Connection サーバ ノードでサービスをアクティ ブにした後、サブスクライバ ノードからパブリッシャ ノードに接続できることを確認します。 また、両方のノードで OS コマンド ライン インターフェイス (CLI) のコマンド show perf query class "Number of Replicates Created and State of Replication" を使用して、データベース レプリケーションのステータスを確認します。

## Unified CM の統合

各 Unity Connection クラスタは、同じ場所に配置されている Unified CM クラスタと統合されま す。これにより、Unified CM クラスタ専用の各 Unity Connection クラスタによる単純な統合モ デルが実現します。Unified CM では Unity Connection クラスタとの相互接続のために SIP トラ ンクが設定されますが、Unity Connection システムではキャパシティとライセンスの目的で、 ボイスメール ポートが使用されます。この項では、設計時の考慮事項、キャパシティ プラン ニング、ボイスメール ポートの設定について説明します。

## ボイスメール ポートのオーディオ コーデック設定

Unity Connection では、Unity Connection SIP シグナリングでサポートされるオーディオ コー デック形式のコールは常に PCM リニアにトランスコードされます。PCM リニアから、Unity Connection Administration のシステムレベル録音オーディオ コーデック システム全体設定で録 音がエンコードされます。デフォルトは G.711 mu-law です。

この項では、発信側デバイスと Unity Connection の間でネゴシエートされるオーディオ コー デックを*回線コーデック*と呼び、システムレベルの録音用オーディオ コーデックとして設定さ れたオーディオ コーデックを*録音コーデック*と呼びます。

サポートされる回線コーデック(公表コーデック)

- G.711 mu-law
- G.711 a-law
- G.722
- G.729
- iLBC

サポートされる録音コーデック(システムレベルの録音オーディオ コーデック)

- PCM リニア
- G.711 mu-law(デフォルト)
- G.711 a-law
- G.729a
- G.726
- GSM 6.10

トランスコーディングは、本来すべての接続で発生するので、ライン コーデックと録音コー デックが違っても、システムへの影響にほとんど違いはありません。たとえば、G.729a を回線 コーデックとして、G.711 mu-law を録音コーデックとして使用しても、Unity Connection サー バにはトランスコーディングに伴う大きな追加負荷はかかりません。しかし、iLBC コーデッ クまたは G.722 コーデックはトランスコーディングにより多くの計算を必要とするので、Unity Connection サーバに大きな追加負荷がかかります。そのため、Unity Connection サーバがサ ポートできる G.722 または iLBC 接続の数は、G.711 mu-law 接続の数の半分のみです。

このトポロジの例では、システム録音コーデックはデフォルト(G.711 mu-law)のままです。 サポートされる回線コーデックはG.729 およびG.711 mu-law に設定されます。このデフォルト 設定を使用する場合、同一のUnity Connection サイトのユーザはG711 mu-law を使用します。 中央のUnity Connection サーバにWAN 経由で接続するユーザの場合、選択される回線コーデッ クはG.729 です。

G.722 コーデックまたは iLBC コーデックを回線コーデック(アドバタイズされているコー デック)として使用すると、Cisco Unity Connection サーバでプロビジョニング可能なボイス ポートの数が減少します。G.722 または iLBC コーデックを使用する場合に各プラットフォー ム オーバレイでサポートされるボイス ポートの数の詳細については、『Virtualization for Cisco Unity Connection』を参照してください。

# システム設定(System Settings)

Unified CM コール制御システムの場合と同様に、Unity Connection ボイスメール システムでは 更新トークンを使用した OAuth が必要です。更新トークンを使用した OAuth をシステムで有効 にして、Unified CM パブリッシャ ノードを承認 (Authz) サーバとして設定する必要があります。

[Cisco Unity Connection Administration] > [システム設定(System Settings)] > [エンタープライ ズパラメータ(Enterprise Parameters)] に移動して、[SSO と OAuth の設定(SSO and OAuth Configuration)] セクションで、[更新ログイン フローを使用した OAuth(OAuth with Refresh Login Flow)] を [有効(Enabled)] に設定します。

次に、[システム設定 (System Settings)]>[Authz サーバ (Authz Servers)]に移動して、[新 規追加 (Add New)]ボタンをクリックし、Authz サーバを追加します。C:表 5-10 に、 Unified CM パブリッシャを追加して AuthZ サーバとして設定するための Authz サーバ設定を示 します。

| パラメータ                                            | 值                        | 説明                                                                  |
|--------------------------------------------------|--------------------------|---------------------------------------------------------------------|
| Display Name                                     | Authz サーバ<br>(us-cm-pub) | この設定は、Authz サーバの表示名を定義し<br>ます。                                      |
| [ 認証サーバ(Authz<br>Server)]                        | us-cm-pub.ent-pa.com     | この設定は、Unified CM パブリッシャ ノード<br>である Authz サーバの FQDN を指定します。          |
| [ボート (Port) ]                                    | 8443(デフォルト)              | この設定は、Authz サーバとの通信に使われ<br>るポートを決定します。                              |
| [ユーザ名<br>(Username)]                             | 管理者                      | これは、Unity Connection が Authz サーバへの<br>サインインに使用するユーザ名です。             |
| [パスワード<br>(Password)]                            | <password></password>    | これは、Unity Connection が Authz サーバへの<br>サインインに使用するパスワードです。            |
| [ 証明書エラーを無視<br>する(Ignore<br>Certificate Errors)] | オフ(デフォルト)                | この設定は、Unity Connection が Authz サーバ<br>から受信した証明書を検証するかどうかを決<br>定します。 |

C: 表 5-10 Authz サーバ設定

[保存(Save)]をクリックして、Authz サーバを作成し、キーを同期します。

# 電話システムの設定

電話システムの統合により、Unity Connection と Unified CM の間の通信が実現します。Unity Connection が 1 つの Unified CM クラスタと統合している場合は、デフォルトの PhoneSystem を使用することを推奨します。C: 表 5-11に、電話システムの設定を示します。

#### C:表 5-11 電話システムの設定

| パラメータ                                                  | 值           | 説明                                                                                                    |
|--------------------------------------------------------|-------------|----------------------------------------------------------------------------------------------------|
| [ 電話システムの名前<br>(Phone System Name) ]                   | PhoneSystem | 電話システム                                                                                                    |
| [ デフォルト TRAP 電話シス<br>テム(Default TRAP Phone<br>System)] | オン          | 電話システムにより TRAP 接続が有効になるので、ボイス<br>メール ボックスを使用していない管理者とユーザが、Unity<br>Connection Web アプリケーションで電話から録音、再生でき<br>ます。 |

#### [内線番号を使用したコールループの検出(Call Loop Detection by Using Extension)]

| [転送メッセージ通知コール                | オン | (携帯電話などの) デバイスに送信される新規メッセージ通          |
|------------------------------|----|---------------------------------------|
| に対して有効にする(内線                 |    | 知、およびデバイスが応答しなかったために Unity Connection |
| 番号を使用 )(Enable for           |    | にデバイスが再転送した新規メッセージ通知を Unity           |
| Forwarded Message            |    | Connection で内線番号を使用し検出して拒否します。 コール    |
| Notification Calls (by Using |    | ループが検出されず拒否されない場合、コールによってユー           |
| Extension)) ]                |    | ザ宛ての新しいボイス メッセージが作成され、Unity           |
|                              |    | Connection が新規メッセージ通知のコールをデバイスに送信     |
|                              |    | します。                                  |

#### [発信コール規制 (Outgoing Call Restrictions)]

| [発信コールを有効にする              | オン | Unity Connection は、必要に応じて電話システムを通じて発信 |
|---------------------------|----|---------------------------------------|
| (Enable outgoing calls) ] |    | コール(MWIの設定など)をかけます。                   |

# [AXL サーバ (AXL Servers)] ([編集 (Edit)] > [Cisco Unified Communications Manager AXL サーバ (Cisco Unified Communications Manager AXL Servers)]の下)

| [ 順序 0(Order 0)]                                                                                              | <ip_address_us-cm<br>-PUB&gt;</ip_address_us-cm<br> | Unified CM AXL サーバ ノード(パブリッシャ)の IP アドレ<br>スを入力します。                                                          |
|----------------------------------------------------------------------------------------------------|-----------------------------------------------------|----------------------------------------------------------------------------------------------------|
| [ポート (Port)]                                                                                                  | 8443                                                | Unity Connection が AXL 通信に使用する Unified CM サーバの<br>TCP ポートを入力します。                                            |
| [ ユーザ名 / パスワード<br>(Username/Password) ]                                                                       | 管理者                                                 | 「標準 AXL API アクセス」の役割を持つ Unified CM アプリ<br>ケーション ユーザのユーザ名とパスワードを入力します。                                       |
| [Cisco Unified<br>Communications Manager の<br>バージョン (Cisco Unified<br>Communications Manager<br>Version)]     | 5.0 以降(SSL 対応)                                      | Unified CM 5.0 以降のバージョンの SSL を指定します。                                                                        |
| [ プライマリ AXL サーバの<br>エンドユーザ暗証番号同期<br>を有効にする(Enable End<br>User PIN Synchronization for<br>Primary AXL Server)] | オン                                                  | Unity Connection(ボイス メッセージ アクセス用)と<br>Unified CM(Extension Mobility 用など)の間でエンドユーザ<br>PIN 同期を有効にするには、オンにします。 |
| [ 証明書エラーを無視する<br>(Ignore Certificate Errors) ]                                                                | オフ                                                  | Unity Connection が Unified CM Tomcat 証明書を必ず検証する<br>ようにするには、オフにします。                                          |

▲ 注

Unified CM と Unity Connection の間のエンドユーザ PIN 同期を有効にする際には、Unified CM で割り当てられる PIN 認証ルールと Unity Connection で割り当てられるボイスメール認証ルールが、最小クレデンシャル長および有効期限の点で必ず一致することが重要です。これらの認証ルールが一致するよう調整しない場合、PIN 同期エラーやログイン障害が発生する可能性があり、管理者の介入が必要になることもあります。

# ポート グループの設定

ポート グループを使用して、Unified CM クラスタと Unity Connection クラスタの間の SIP 通信 を制御します。ポート グループを使用することで、システムは Unity Connection サーバが受け 入れる SIP メッセージの送信元 Unified CM と、Unity Connection サーバが発信コールを Unified CM サーバにルーティングするときに使用する設定と順序を制限および指定できます。Unity Connection サーバは、Unity Connection 向けの Unified CM SIP ルーティング設計をミラーするよ うに設定されているため、Unity Connection サーバで発信ルーティングが1番目に使用可能な Unified CM サブスクライバ ノードを選択するように設定する必要があります。C:表 5-12 に、 ポート グループの設定を示します。

C:表 5-12 ポート グループの設定

| パラメータ                                                      | 值                                                    | 説明                                                                               |
|------------------------------------------------------------|------------------------------------------------------|----------------------------------------------------------------------------------|
| [ 表示名(Display<br>Name)]                                    | PhoneSystem-1                                        | 電話システムの記述名                                                                       |
| [ 連動方法 (Integration<br>Method) ]                           | SIP                                                  | Unity Connection と Unified CM の接続に使用する連動方法。                                      |
| 【セッション開始プロトコル                                              | レ(SIP)の設定(Sessio                                     | n Initiation Protocol (SIP) Settings)]                                           |
| [SIP サーバで登録する<br>(Register with SIP<br>Server)]            | オン                                                   | これにより、Cisco Unity Connection が SIP サー<br>バに登録されます。                               |
| [SIP サーバ(SIP Servers)]([編集(Edit)] > [サーバ(Servers)]の下)      |                                                      |                                                                                  |
| [ 順序 0(Order 0)]                                           | <ip_address_us-cm<br>-SUB1&gt;</ip_address_us-cm<br> | 順序0に設定されているSIPサーバには高い優<br>先度が設定されます。プライマリUnifiedCM<br>呼処理ノードのIPアドレスを入力します。       |
| [ 順序 1(Order 1)]                                           | <ip_address_us-cm<br>-SUB2&gt;</ip_address_us-cm<br> | 順序1に設定されている SIP サーバには低い優<br>先度が設定されます。セカンダリ Unified CM<br>呼処理ノードの IP アドレスを入力します。 |
| [ポート (Port) ]                                              | 5060                                                 | Unity Connection が SIP 通信に使用する Unified CM サーバの TCP ポートを入力します。                    |
| [TLS ポート(TLS<br>Port)]                                     | 5061                                                 | Unity Connection がセキュア SIP 通信に使用する Unified CM サーバの TCP TLS ポートを入力します。            |
| [TFTP サーバ(TFTP Servers)]([ 編集(Edit)] > [ サーバ(Servers)] の下) |                                                      |                                                                                  |

| C: 表 5-12 ボート グループの | り設定(続き) |
|---------------------|---------|
|---------------------|---------|

| パラメータ           | 值                                                     | 説明                                                                                           |
|-----------------|-------------------------------------------------------|----------------------------------------------------------------------------------------------|
| [順序 0(Order 0)] | <ip_address_us-cm<br>-TFTP1&gt;</ip_address_us-cm<br> | 順序 0 に設定されている TFTP サーバには、よ<br>り高い優先度が与えられます。プライマリ<br>Unified CM TFTP ノードの IP アドレスを入力し<br>ます。 |
| [順序1 (Order 1)] | <ip_address_us-cm<br>-TFTP2&gt;</ip_address_us-cm<br> | 順序1に設定されているTFTPサーバには、より低い優先度が与えられます。バックアップ<br>Unified CM TFTPノードのIPアドレスを入力します。               |

## ボイス メッセージング ポートのサイジングに関する考慮事項

クラスタ内の各 Unity Connection サーバでは、いずれかのサーバが停止した場合のために、次のダイヤルイン機能用のボイス メッセージング ポートが指定されている必要があります。

• コールへの応答

各 Unity Connection サーバではさらに、次の発信機能用のボイス メッセージング ポートが指定 されている必要があります。

- メッセージ受信インジケータ(MWI)の送信
- メッセージ到着通知の実行
- 電話での録音および再生(TRAP)接続の許可

システムのボイスメール ポートの合計数の 20% を、メッセージ通知、MWI の発信、および TRAP 用に確保しておくことを推奨します。これにより、コールへの応答とポートでの発信の ためにポートでコール ブロッキングが発生する可能性が低減します。

### ポート設定

前述の項で説明したように、ポートは着信ポートまたは発信ポートのいずれかになります。 C:表 5-13に、ボイスメールポート割り当ての設定例を示し、C:表 5-14に、応答ポートの 設定のための設定テンプレートを示します。

|  | С: | 表 5-13 | ボイスメール | ボート | ト割り当ての設定例 |  |
|--|----|--------|--------|-----|-----------|--|
|--|----|--------|--------|-----|-----------|--|

| <b>Cisco Unity Connection</b> |               |    |
|-------------------------------|---------------|----|
| のサーバ                          | ポート範囲         | 機能 |
| US-CUC1                       | $1 \sim 80$   | 応答 |
| US-CUC2                       | $1 \sim 80$   | 応答 |
| US-CUC1                       | $81 \sim 100$ | 発信 |
| US-CUC2                       | $81 \sim 100$ | 発信 |

#### *C: 表 5-14 ボイスメール応答ポートの設定例*

| パラメータ                                                | 值                 | 説明                                                                                           |  |  |
|------------------------------------------------------|-------------------|----------------------------------------------------------------------------------------------|--|--|
| [有効(Enabled)]                                        | オン                | 電話システム ポートを有効にするには、この<br>ボックスをオンにします。                                                        |  |  |
| 【電話システムポート( <b>Ph</b>                                | one System Port)] |                                                                                              |  |  |
| [ポート名(Port<br>Name)]                                 | 自動作成              | Unity Connection によりポート名が自動的に作成されます。                                                         |  |  |
| [ 電話システム(Phone<br>System)]                           | 電話システム            | 適切な電話システムを選択します。                                                                             |  |  |
| [ポートグループ (Port<br>Group)]                            | PhoneSystem-1     | 適切なポート グループを選択します。                                                                           |  |  |
| [サーバ (Server) ]                                      | US-CUC2/US-CUC1   | 最初に Cisco Unity Connection サブスクライバ<br>ノードを選択し、同様に Unity Connection パ<br>ブリッシャ ノードのポートを追加します。 |  |  |
| [電話の動作(Phone behavior)]                              |                   |                                                                                              |  |  |
| [ 呼び出しに応答<br>(Answer Call)]                          | オン                | この設定により、コールに応答するポートが<br>指定されます。                                                              |  |  |
| [ メッセージ通知を実<br>行する(Perform<br>Message Notification)] | オフ                | この設定により、メッセージをユーザに通知<br>するためのポートが指定されます。                                                     |  |  |
| [MWI 要求を送信する<br>(Send MWI Requests)]                 | オフ                | この設定により、MWI オン / オフ要求を送信<br>するためのポートが指定されます。                                                 |  |  |
| [TRAP 接続を許可する<br>(Allow TRAP<br>Connections)]        | オフ                | この設定により、Telephony Recording<br>and Playback(TRAP)接続のポートが指定さ<br>れます。                          |  |  |

C:表 5-14に示す設定は、ボイスメールの発信ポートを作成するときにも使用する必要があり ます。ただし発信ポートの場合は、[呼び出しに応答(Answer Call)]パラメータをオフにし、 [メッセージ通知を実行する(Perform Message Notification)]、[MWI 要求を送信する(Send MWI Requests)]、および [TRAP 接続を許可する(Allow TRAP Connections)]パラメータをオ ンにします。

# アクティブ ディレクトリーの統合

Unity Connection は、Active Directory に対する認証を使用する Unity Connection Web アプリケー ション(エンドユーザ向けの Cisco Personal Communications Assistant (PCA) など)の Microsoft Active Directory 同期および認証をサポートします。同様に、Unity Connection ボイス メッセージへにアクセスするために使用する IMAP 電子メール アプリケーションは、Active Directory に対して認証されます。電話ユーザインターフェイスまたはボイス ユーザインター フェイスによる Unity Connection ボイス メッセージへのアクセスでは、引き続き Unity Connection データベースに対して数値パスワード (PIN) による認証が行われます。Unity Connection と Unified CM の間で PIN 同期が有効になっている場合、これらの PIN は Unified CM システム PIN と同期されます。 Active Directory で、Unity Connection がユーザ検索ベースに指定されているサブツリーにアクセス するときに使用する管理者アカウントを作成する必要があります。検索ベースのすべてのユーザ オブジェクトを「読み取る」ための最小限の権限が設定されており、また、有効期限のないパス ワードが設定されている Unity Connection 専用アカウントを使用することを推奨します。

Unified CM の [メール ID (Mail ID)] フィールドが、Active Directory のメール フィールドと同 期されます。統合プロセスでは、これにより LDAP のメール フィールドが Unity Connection の [社内電子メールアドレス (Corporate Email Address)]フィールドに表示されます。Unity Connection は Unified Messaging アカウントの [社内電子メールアドレス (Corporate Email Address)]を使用してシングル インボックスを有効にします。

Unity Connection と Active Directory の統合により、ユーザ情報のインポートが可能になります。 Unity Connection と Active Directory の統合にはさまざまなメリットがあります。

- ユーザの作成: Active Directory からデータをインポートして Unity Connection ユーザを作成できます。
- データの同期: Unity Connection は、Unity Connection データベースのユーザデータと Active Directory のデータを自動的に同期するように設定されています。
- 1つのクレデンシャルセット: Unity Connection Web アプリケーションのユーザ名とパス ワードを Active Directory に対して認証するように Unity Connection を設定します。これに より、ユーザが複数のアプリケーションパスワードを管理する必要がなくなります。

Active Directory の設定については、コール制御の章を参照してください。

# ユニティコネクションのパーティションと CSS

この導入環境のすべてのユーザは、デフォルトのコーリング サーチ スペース(US-CUC1 サー チ スペース)で設定されています。このサーチ スペースにはデフォルトのパーティション (US-CUC1 パーティション)が含まれています。

# 規制テーブル

Unity Connection は、ボイスメール システムが未承認の電話番号を呼び出すことがないように するため、規制テーブルを使用します。通常、これらのルールは許可されている番号またはブ ロックされている番号のいずれかに完全一致するように設定されています。この展開では、 Unity Connection システムがボイスメール システムでのコール ブロッキングの規制ルールを使 用せず、代わりに SIP トランク着信コーリング サーチ スペース (CSS) を使用して、Unity Connection からの不正なコールを阻止します。Unity Connection がネット上の宛先のみをダイ ヤルできるように、SIP トランク CSS を設定します。C:表 5-15 に、デフォルトの転送規制 テーブルの設定を示します。

| 順序 | ブロック                   | パターン         |
|----|------------------------|--------------|
| 0  | このチェックボックスをオ<br>フにします。 | +*           |
| 1  | このチェックボックスをオ<br>フにします。 | 9+*          |
| 2  | このチェックボックスをオ<br>フにします。 | 91??????*    |
| 3  | このチェックボックスをオ<br>フにします。 | 9011???????* |

C:表 5-15 Unity Connection の規制テーブル

| 順序 | ブロック                   | パターン         |
|----|------------------------|--------------|
| 4  | このチェックボックスをオ<br>フにします。 | 9??????????* |
| 5  | このチェックボックスをオ<br>フにします。 | 900          |
| 6  | このチェックボックスをオ<br>フにします。 | *            |

| C:表 5-15 Unity Connection の規制テーブル | (続き) |
|-----------------------------------|------|
|-----------------------------------|------|

Unity Connection には、この他に、デフォルトのファクス、デフォルトの発信ダイヤル、デフォルトのシステム転送、およびユーザ定義および自動追加の代行内線番号用の4つの規制 テーブルがあります。これらの規制テーブルも、C:表 5-15 で説明する設定を使用して無効に することができます。

## サービス クラス

サービス クラス (CoS) は、Unity Connection ボイスメールのユーザに対する制限と機能を定 義します。サービス クラスは一般にユーザ テンプレートで定義され、このテンプレートが ユーザ アカウントの作成時にアカウントに適用されます。この導入環境では、デフォルトのボ イスメール ユーザ の COS がすべてのユーザに関連付けられています。

## ユーザー プロビジョニング

ユーザを Unity Connection にインポートするには、Active Directory サーバのユーザ テンプレートを使用します。このユーザ テンプレートには、特定のユーザのグループに共通する設定が含まれています。ユーザ アカウントの作成時に、ユーザ テンプレートの共通設定がユーザに継承されます。ローカル タイム ゾーンの各サイトに個別のユーザ テンプレートを作成する必要があります。C:表 5-16に、ユーザ テンプレートの設定を示します。

| セクション                                                 | フィールド                                                                                                    | 値                                                                      |
|-------------------------------------------------------|----------------------------------------------------------------------------------------------------|------------------------------------------------------------------------|
| [基本設定(Basics)]                                        | [エイリアス(Alias)]                                                                                             | SJC_User_Template                                                      |
|                                                       | [表示名(Display Name)]                                                                                        | SJC_User_Template                                                      |
|                                                       | [ 表示名の生成(Display Name<br>Generation)]                                                                      | [名、姓の順(First name,<br>then last name)]                                 |
|                                                       | [電話システム(Phone System)]                                                                                     | 電話システム                                                                 |
|                                                       | [サービスクラス(Class of Service)]                                                                                | [ ボイスメールユーザの<br>COS(Voice Mail User<br>COS)]                           |
|                                                       | [次回ログイン時に自己登録を設定する (Set for Self-enrollment at Next Login)]                                                | オン                                                                     |
|                                                       | [ディレクトリに登録(List in<br>Directory)]                                                                          | オン                                                                     |
|                                                       | [タイムゾーン(Time Zone)]                                                                                        | [(GMT-08:00) アメリカ /<br>ロサンゼルス                                          |
|                                                       |                                                                                                    | ((GMT-8:00)<br>America/Los_Angeles) ]                                  |
|                                                       | [言語(Language)]                                                                                             | [英語 (アメリカ合衆国 )<br>(English(United States))]                            |
|                                                       | [ 社内電子メールアドレスから SMTP<br>プロキシアドレスを生成 (Generate<br>SMTP Proxy Address from the Corporate<br>Email Address) ] | オン                                                                     |
| [パスワード設定 - VM<br>(Password Settings -<br>VM)]         | [次回サインイン時に、ユーザによる<br>変更が必要(User Must Change at Next<br>Sign-In)]                                           | オン                                                                     |
|                                                       | [期限切れなし(Does Not Expire)]                                                                                  | オン                                                                     |
|                                                       | [認証規則(Authentication Rule)]                                                                                | [ボイスメール認証規則(<br>推奨)(Recommended<br>Voice Mail Authentication<br>Rule)] |
| [パスワードの変更 - ボイス<br>メール(Change<br>Password-Voicemail)] | [PIN]                                                                                                    | < <i>PIN</i> >                                                         |

C:表 5-16 ボイスメール ユーザ テンプレート

テンプレートに基づいて新規ユーザ設定を行うことで、個々のユーザアカウントで変更する必要がある設定の数を最小限に抑えるとともにユーザ追加作業にかかる時間も短縮され、エラーが発生しにくくなります。

これ以降(テンプレートを使用してユーザアカウントを作成した後)に行うすべてのユーザ テンプレート変更は、既存のユーザアカウントには適用されません。つまり、共通設定はユー ザアカウント作成時点でのみテンプレートから取得されます。テンプレートを使用して Unity Connection アカウントを作成した後で、テンプレートまたは他のユーザに影響を及ぼさずに 個々のユーザの設定を変更できます。 ここでは Web アプリケーション パスワードを変更しないでください。これは、Unity Connection は LDAP と統合されており、Active Directory からユーザが認証されるためです。 これらの PIN とパスワードをユーザに指定する必要があります。これにより、ユーザは Unity Connection システム電話ユーザ インターフェイス (TUI) と Cisco Personal Communications Assistant (PCA) にサインインできます。

[ボイスメールユーザ COS サービスクラス (Voice Mail User COS class of Service)]下の [Messaging Assistant の使用をユーザに許可する (Allow Users to Use the Messaging Assistant)] オプションと [Web Inbox と RSS フィードの使用をユーザに許可する (Allow Users to Use the Web Inbox and RSS Feeds)]オプションを選択して、ユーザが Cisco PCA を使用して Web Inbox にアクセスできるようにします。

前述の説明で作成したテンプレートを使用して LDAP からユーザをインポートします。

## ユニティコネクションユーザー自己登録

エンドユーザを Unity Connection ユーザとして登録する必要があります。Unity Connection 管理 者は各ユーザの ID (通常はユーザのデスク電話の内線番号) と一時 PIN (ユーザー プロビジョ ニングで設定)を指定する必要があります。初回登録ガイダンスは、あらかじめ録音された一 連のプロンプトであり、ユーザはこのガイダンスに従って次のタスクを実行します。

- ユーザ名を録音します。
- ユーザが電話に応答しないときに外部発信者に対して再生されるグリーティングを録音します。
- ユーザ PIN を変更します。(ユーザの新しい PIN が PIN 同期を使用して Unified CM に伝播 されます)。
- 電話帳に登録するかどうかを選択します(ユーザが電話帳に登録されていると、発信者は ユーザの内線番号を知らない場合でも、ユーザの名前のスペルを言うか、ユーザ名を言う ことでユーザに電話をかけられます。)

Unity Connection ユーザは組織内の IP エンドポイントまたは外部ネットワークから、自己登録 プロセスのためにボイスメール パイロット番号をダイヤルできます。ユーザは、組織内または 外部の不明な内線番号から Unity Connection に発信している場合、Unity Connection が自己登録 プロセスを続行するよう応答したら、\* (スターキー)を押す必要があります。登録が完了す る前にユーザが通話を切断すると、次回ユーザが Unity Connection にサインインしたときに、 初回登録ガイダンスが再び再生されます。

# 4. シングルインボックスの有効化

シングルインボックスは、Unity Connection のユニファイドメッセージング機能の1つであり、 Unity Connection のボイスメッセージと Microsoft Exchange メールボックスを同期します。ユー ザがシングルインボックスを使用可能な場合、ユーザに送信されるすべての Unity Connection ボイスメッセージ (Unity Connection ViewMail for Microsoft Outlook から送信されたメッセージ を含む)は、最初に Unity Connection に保存され、直ちにユーザの Exchange メールボックスに レプリケートされます。このセクションでは、Unity Connection を Microsoft Exchange と統合し てシングルインボックスを有効にするために必要な設定タスクについて説明します。

## ユニティコネクションでのシングルインボックス有効化の前提条件

- シングルインボックス機能を有効にする前に、Microsoft Exchange が設定されており、 ユーザが電子メールを送受信できることを確認してください。
- Unified Messaging サービス アカウント認証には Microsoft Active Directory が必要です。
- Unity Connection ユーザがインポートされ、基本ボイスメッセージング用に設定されます。 ユーザー プロビジョニングを参照してください。

## ユニティコネクション証明書管理

Cisco Unity Connection をインストールすると、Cisco PCA と Unity Connection 間の通信、および IMAP 電子メール クライアントと Unity Connection 間の通信を保護するため、ローカル自己署 名証明書が自動的に作成およびインストールされます。つまり、Cisco PCA と Unity Connection 間でのすべてのネットワーク トラフィック (ユーザ名、パスワード、その他のテキスト デー タ、ボイス メッセージを含む) は自動的に暗号化され、IMAP クライアントで暗号化を有効化 している場合には IMAP 電子メール クライアントと Unity Connection 間のネットワーク トラ フィックは自動的に暗号化されます。

認証局(CA)から発行された証明書を使用することをお勧めします。この場合は、Unity Connection 自己署名 Tomcat 証明書が、エンタープライズ CA によって発行および署名されたマ ルチサーバ証明書に置き換えられます。このプロセスの詳細については、セキュリティーの章 を参照してください。

### ユニティコネクションの交換認証および SSL 設定の確認

Exchange サーバが適切な Web ベース認証モード (NT LAN Manager つまり NTLM を推奨) および Web ベースのプロトコル (HTTPS を推奨) で設定されていることを確認します。認証 モードは、互いに通信する Exchange と Unity Connection の両方で一致する必要があります。

Exchange サーバと Active Directory ドメイン コントローラ用に外部 CA によって署名された証 明書を検証するためのオプションを選択します。エンタープライズ CA ルート証明書を入手し て、Exchange サーバとドメイン コントローラ サーバの両方にインストールします。

## ユニティコネクションでの SMTP プロキシアドレスの設定

シングル ボックスを設定すると、Unity Connection は SMTP プロキシ アドレスを使用して、 Unity Connection ViewMail for Microsoft Outlook から送信されたメッセージの送信者を適切な Unity Connection ユーザにマップし、受信者を Unity Connection ユーザにマップします。

たとえば、電子メールクライアントが電子メールアドレス aross@ent-pa.com を使用して Unity Connection にアクセスするように設定されているとします。このユーザが Outlook 向けの ViewMail でボイス メッセージを録音し、そのメッセージをユーザ ahall@ent-pa.com に送信しま す。Unity Connection は SMTP プロキシアドレスのリストで aross@ent-pa.com と ahall@ent-pa.com を検索します。これらのアドレスがそれぞれ Unity Connection ユーザである ahall および aross の SMTP プロキシアドレスとして定義されている場合、Unity Connection はメッセージを Unity Connection ユーザ aross からのボイス メッセージとして Unity Connection ユーザ ahall に送信 します。

ユーザ テンプレートを使用してユーザをインポートする場合、ユーザの SMTP プロキシ アド レスが自動的に作成されます。ユーザ テンプレートでは、SMTP プロキシ アドレスを作成する ために [社内電子メールアドレスから SMTP プロキシアドレスを生成(Generate SMTP Proxy Address from the Corporate Email Address)]オプションを選択します。詳細については、ユー ザー プロビジョニングを参照してください。

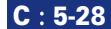

# アクティブ ディレクトリー での統一されたメッセージングサービスアカウントの作成 およびユニティコネクションの権限の付与

シングルインボックスを使用するには、Active Directory のアカウント(ユニファイドメッ セージングサービスアカウント)が必要です。このアカウントには、Unity Connection がユー ザの代わりに操作を実行するために必要な権限が付与されている必要があります。Unity Connection はユニファイドメッセージングサービスアカウントを使用して Exchange メール ボックスにアクセスします。ユニファイドメッセージングサービスアカウントを作成する際 には、次のガイドラインに従ってください。

- アカウントには Exchange メールボックスを作成しません。
- 管理者グループにはアカウントを追加しません。
- アカウントを無効にしないでください。無効にすると、Unity Connection がアカウントを使用して Exchange メールボックスにアクセスできなくなります。

Exchange Management Shell がインストールされているサーバにサインインし、次のコマンドを 使用して、[アプリケーション偽装管理(ApplicationImpersonation Management)]の役割を Unity Connection のユニファイドメッセージング サービス アカウントに割り当てます。

**new-ManagementRoleAssignment -Name:** *RoleName* **-Role:ApplicationImpersonation -User:**' *Account* '

ここで、

- *RoleName*は、割り当てるロールの名前です(Unity ConnectionUMServicesAcct など)。
   get-ManagementRoleAssignment コマンドを実行すると、RoleName に入力する名前が表示 されます。
- Account は、domain\alias 形式のユニファイドメッセージング サービス アカウントの名前です。

### SMTP スマート ホスト

Unity Connection は、SMTP スマート ホストを使用してメッセージをユーザの電子メール アド レスにリレーします。Unity Connection ユーザが新しいメッセージを受け取ると、Unity Connection がテキスト形式の到着通知を電子メール アドレスに送信できますこのタイプの通知 では、Cisco PCA へのリンクを電子メール メッセージの本文に組み込むように Unity Connection を設定できます。ユーザ設定で、ユーザの[通知デバイスの編集 (Edit Notification Device)] ページに移動し、[メッセージテキストに Cisco Unity Connection Web Inbox へのリンクを含め る (Include a Link to the Cisco Unity Connection Web Inbox in Message Text)]オプションを選択 します。C:表 5-17 に、SMTP スマート ホストの設定を示します。

C:表 5-17 SMTP スマート ホストの詳細([システム設定(System Settings)] > [SMTP の設定 (SMTP Configuration)] > [スマートホスト(Smart Host)])

| パラメータ     | 值                   |
|-----------|---------------------|
| SmartHost | US-EXCH1.ent-pa.com |

# ユニファイド メッセージング サービス

Cisco Unity Connection Administration で、[ユニファイドメッセージング(Unified Messaging)]を 展開し、[ユニファイドメッセージングサービス(Unified Messaging Services)]を選択します。

- ユニファイドメッセージングサービスは、Unity Connection が Microsoft Exchange と通信するために使用する認証方式と Microsoft Exchange のタイプを定義します。
- FQDN を使用して特定の Exchange サーバと通信するようにユニファイド メッセージング サービスを設定します。
- Unity Connection ユニファイドメッセージングサービスを、Microsoft Exchange で設定されているものと同じ Web ベース認証モード(NTLM を推奨)および Web ベース プロトコル(HTTPS を推奨)で設定します。
- アクティブ ディレクトリー での統一されたメッセージングサービスアカウントの作成お よびユニティコネクションの権限の付与の項で作成した Active Directory アカウントのクレ デンシャルを入力します。
- [Exchange の予定表および連絡先にアクセス (Access Exchange Calendar and Contacts)]オプションと [Connection と Exchange のメールボックスを同期する(シングルインボックス) (Synchronize Connection and Exchange Mailboxes (Single Inbox))]オプションを選択し、ユニファイドメッセージング機能を有効にします。
- Exchange サーバ証明書がエンタープライズ CA によって署名されている場合は、Unity Connection が自動的に Exchange からの SSL 証明書を検証します。これは、エンタープライズ CA ルート証明書が信頼ストアにインストールされるためです。

# ユニファイド メッセージング アカウント

Unity Connection Administration で、[ユーザ(Users)]を展開し、次に[ユーザ(Users)]を選 択します。[ユーザの基本設定の編集(Edit User Basics)]ページの[編集(Edit)]メニュー で、[ユニファイドメッセージングアカウント(Unified Messaging Accounts)]を選択します。

- ユーザアカウントを作成する際、Unity Connection はそのユーザのユニファイドメッセージングアカウントを自動的には作成しません。ユニファイドメッセージングアカウントは、 1人のユーザまたは複数のユーザに対して作成できます。多数のユーザを対象にユニファイドメッセージングアカウントを作成するには、一括管理ツール(BAT)を使用します。
- ユニファイドメッセージングでは、各 Unity Connection ユーザの Exchange メール アドレス を入力する必要があります。[ユニファイドメッセージングアカウント (Unified Messaging Account)]ページで、[社内電子メールアドレスを使用:指定なし (Use Corporate Email Address: None Specified)]を選択します。これにより、Unity Connection は[ユーザの基本 設定の編集 (Edit User Basics)]ページで指定した社内電子メール アドレスを Exchange 電 子メール アドレスとして使用します。
- Active Directory 統合では、Unified CM の[メール ID (Mail ID)]フィールドが、Active Directory のメールフィールドと同期されます。これにより、LDAP メールフィールドが Unity Connection の[社内電子メールアドレス (Corporate Email Address)]フィールドに表示されます。

一括管理ツールを使用して複数ユーザのユニファイド メッセージング アカウントを作成する 方法については、次の場所にある『System Administration Guide for Unity Connection』の最新版 を参照してください。

https://www.cisco.com/c/en/us/support/unified-communications/unity-connection/products-mainte nance-guides-list.html

## ボイスメールユーザーの COS

ユーザがシングル インボックスを使用できるようにするため、ボイスメール ユーザのサービ スクラスを編集します([サービスクラス (Class of Service)]->[ボイスメールユーザの COS (Voice Mail User COS)])。[ライセンス済み機能(Licensed Features)]で[IMAP クライアント やシングルインボックスを使用したボイスメールへのアクセスをユーザに許可する(Allow Users to Access Voicemail Using an IMAP Client and/or Single Inbox)]オプションを選択します。 また、[メッセージ本文へのアクセスを IMAP ユーザに許可する(Allow IMAP Users to Access Message Bodies)]オプションも選択します。

### ユーザ ワークステーションへの Outlook 向けの ViewMail のインストール

Cisco ViewMail for Microsoft Outlook のビジュアル インターフェイスにより、ユーザは Outlook 内で各自の Unity Connection ボイス メッセージを送信、再生、管理できます。シスコの Web サイトから Unity Connection ViewMail for Microsoft Outlook をダウンロードして、各ユーザ ワークステーションにインストールします。ViewMail のインストールが完了したら、ViewMail の設定または [オプション (Options)] タブを開き、Unity Connection サーバに電子メール アカウントを関連付けます。ユーザ情報と Unity Connection サーバの詳細情報を入力します。

他の電子メール クライアントを使用して Exchange の Unity Connection ボイス メッセージにア クセスする場合、または Outlook 向けの ViewMail がインストールされていない場合は、次の点 に注意してください。

- メール クライアントは、Unity Connection ボイス メッセージを.wav ファイルが添付された 電子メールとして処理します。
- ユーザが Unity Connection ボイスメッセージに返信またはボイスメッセージを転送すると、 ユーザが .wav ファイルを添付した場合でも、返答または転送は電子メールとして処理され ます。メッセージ ルーティングは、Unity Connection ではなく Exchange によって処理されま す。したがって、メッセージは受信者の Unity Connection メールボックスに送信されません。

# 5. ビジュアル ボイスメールの有効化

ビジュアル ボイスメールにより、Jabber クライアントのボイスメール タブから Unity Connection に直接アクセスできます。ユーザは Jabber からボイス メッセージのリストを確認 し、メッセージを再生できます。ユーザは、ボイス メッセージを削除することもできます。

## ユニティコネクションの設定

- Unity Connection ユーザがインポートされ、基本ボイスメッセージング向けに設定されていることを確認します。ユーザープロビジョニングの項を参照してください。
- Unity Connection の Connection Jetty サービスと Connection REST Service が稼働している ことを確認します。これらのサービスはいずれもサービスのアクティベーションで[オプ ションサービス (Optional Services)]の下でアクティブ化されます。
- IMAP クライアントからボイスメールにアクセスできるように、[サービスクラス (Class of Service)]が有効になっていることを確認してください。ボイスメールユーザーの COS の 項を参照してください。
- Unity Connection ボイスメール サービス クラス (CoS) を編集し、ユーザが Web インボッ クスを使用できるようにします。[機能 (Features)] タブで [Unified Personal Communicator を使用したボイスメールへのアクセスをユーザに許可する (Allow Users to Use Unified Client to Access Voicemail)]オプションを選択します。

- [API 設定(API settings)]([システム設定(System Settings)]>[詳細設定(Advanced)]) で、次のオプションを選択します。
  - [Cisco Unity Connection Messaging Interface (CUMI) 経由でセキュアなメッセージ録音 へのアクセスを許可する(Allow Access to Secure Message Recordings through Cisco Unity Connection Messaging Interface (CUMI))]
  - CUMI を介してセキュア メッセージのメッセージ ヘッダー情報を表示する (Display Message Header Information of Secure Messages through CUMI)
  - [CUMI 経由のメッセージ添付ファイルを許可する(Allow Message Attachments through CUMI)]

# 統一された CM の設定

各 Unity Connection サーバ ノードに**ボイスメール** UC サービスを追加します。C:表 5-18 に、 ボイスメール UC サービスの設定を示します。

C:表 5-18 ボイスメール サービスの設定 ([ユーザ管理 (User Management)]>[ユーザ設定 (User Settings)]>[UC サービス (UC Service)])

| パラメータ                    | 値                  | 注                         |
|--------------------------|--------------------|---------------------------|
| [ 製品のタイプ                 | Unity Connection   | ボイスメールシステムの製品名を入力します。     |
| (Product Type) ]         |                    |                           |
| [名前(Name)]               | us-cuc1            | ボイスメール サービスの名前を入力します。     |
|                          |                    | パブリッシャ ボイスメール サービスとサブス    |
|                          |                    | クライバ ボイスメール サービスを区別できる    |
|                          |                    | 表示名を選択します。                |
| [説明(Description)]        | us-cuc1            | パブリッシャ ボイスメール サービスとサブス    |
|                          |                    | クライバ ボイスメール サービスを区別できる    |
|                          |                    | 表示名を入力します。                |
| [ホスト名 /IP アドレス           | us-cuc1.ent.pa.com | ボイスメール サービスの FQDN を入力します。 |
| (Host Name/IP address) ] |                    |                           |
| ポート                      | 443                | ボイスメール サービスに接続するポートを入     |
|                          |                    | 力します。                     |
| [プロトコル                   | HTTPS              | ボイス メッセージを安全にルーティングする     |
| (Protocol) ]             |                    | ためのプロトコルを選択します。           |

以前に作成したボイスメール UC サービスを標準サービス プロファイル ([ユーザ管理(User Management)] -> [ユーザ設定(User Settings)] -> [サービスプロファイル(Service Profile)]) に適用します。Unity Connection パブリッシャ(us-cucl.ent.pa.com) に対して作成したボイスメール UC サービスがプライマリ プロファイルに設定されており、Unity Connection サブスクライバ(us-cuc2.ent.pa.com) に対して作成したボイスメール UC サービスがセカンダリ プロファイルに設定されていることを確認してください。ボイスメール サービスのクレデンシャルを同期する場合は、[ボイスメールサービスのクレデンシャルソース (Credentials source for voicemail service)] ドロップダウン リストから [Unified CM - IM/Presence (Unified CM - IM and Presence)] を選択します。

# 6. SRST モードでのボイスメール

集中型メッセージング導入モデルでは、WAN の停止中にブランチ サイトの Survivable Remote Site Telephony(SRST)が無応答コールおよび話中コールを中央の Unity Connection にルーティ ングします。ビジー信号を受けた着信コール、無応答コール、およびメッセージボタンを押し て開始されたコールは、Unity Connection に転送されます。この設定では、電話のメッセージ ボタンをアクティブなままにできます。この機能を有効にするには、PRI を介した Unity Connection への POTS ダイヤル ピア アクセスを設定します。

コールが PSTN 経由で Unity Connection にルーティングされる場合は、Redirected Dialed Number Information Service (RDNIS) が非常に重要です。RDNIS 情報が誤っている場合、 PSTN 経由で再ルーティングされるボイスメールへのコールに影響が及ぶ可能性があります。 RDNIS 情報が誤っている場合、通話はダイヤル先のユーザのボイスメール ボックスに到達せ ず、代わりに自動受付のプロンプトを受信します。その場合、発信者は、到達先の内線番号を 再入力するように要求されることがあります。この動作は、主に、電話通信事業者がネット ワークを介した RDNIS を保証できない場合の問題です。通信事業者が RDNIS の正常な送信を 保証できない理由は数多くあります。通信事業者に問い合わせて、回線のエンドツーエンドで RDNIS の送信を保証しているかどうかを確認してください。

## 統一された CM の設定

C:表 5-19 で説明する設定が、中央サイトの PSTN ゲートウェイへの SIP トランクの Unified CM 設定で有効になっていることを確認します。

| パラメータ                                                                                                 | 値         | 注                                                                                                    |  |  |
|----------------------------------------------------------------------------------------------------|-----------|----------------------------------------------------------------------------------------------------|--|--|
| [コールルーティング情報                                                                                          | - インバウンドコ | $-\mathcal{W}$ (Call Routing Information - Inbound Calls) ]                                                                     |  |  |
| [Diversion ヘッダー配<br>信のリダイレクト - イ<br>ンバウンド<br>(Redirecting Diversion<br>Header Delivery -<br>Inbound)] | オン        | リダイレクト情報要素、最初のリダイレクト番号、お<br>よびコール転送理由が着信メッセージの一部として送<br>信され、受け入れられることを指定します。Unity<br>Connection は最初のリダイレクト番号を使用してコー<br>ルに応答します。 |  |  |
| [コールルーティング情報 - アウトバウンドコール (Call Routing Information - Outbound Calls)]                                |           |                                                                                                    |  |  |
| [Diversion ヘッダー配<br>信のリダイレクト - ア<br>ウトバウンド<br>(Redirecting Diversion<br>Header Delivery -             | オン        | リダイレクト情報要素、最初のリダイレクト番号、お<br>よびコール転送理由が発信メッセージの一部として送<br>信され、受け入れられることを指定します。Unity<br>Connection は最初のリダイレクト番号を使用してコー<br>ルに応答します。 |  |  |
| Outbound) ]                                                                                           |           |                                                                                                    |  |  |

C: 表 5-19 SRST モードでのボイスメール向け PSTN ゲートウェイへの SIP トランクの設定

# ブランチ SRST ルータの設定

ブランチ サイトの SRST ルータで、PRI を介したボイスメール アクセスを有効にするため次の コマンドを設定します。 ! ! dial-peer voice 10 pots destination-pattern +14085554999 direct-inward-dial port 1/0:15 ! ! voice register pool 1 call-forward b2bua busy +14085554999 call-forward b2bua noan +14085554999 timeout 12 !

# 7.2 つのユニティコネクションクラスタの HTTPS インターネット ワーキング

C:図 5-4 に、2 つの Unity Connection クラスタの HTTPS インターネットワーキングを示しま す。HTTPS ネットワーキングにより複数の Unity Connection クラスタが接続されます。これに より、接続されたこれらのクラスタ間でディレクトリ情報を共有し、ボイス メッセージを交換 できます。複数の Unity Connection サーバまたはクラスタを接続して、Unity Connection サイト と呼ばれる適切に接続されたネットワークを形成できます。サイトに接続するサーバは、ロ ケーションと呼ばれます。サイト内の各ロケーション間のディレクトリ情報の交換には HTTPS プロトコルが使用され、ボイス メッセージの交換には SMTP プロトコルが使用されます。

サイト内の Unity Connection ロケーションはディレクトリ情報を自動的に交換するため、受信 側/送信先ユーザが発信側/送信元ユーザの検索範囲内で到達できる場合は、あるロケーショ ンの受信側/送信先ユーザが別のシステムの発信側/送信元ユーザに対し、名前または内線番 号を使用して発信するか、またはメッセージを送信できます。ネットワーク接続されたシステ ムは、1つのディレクトリを共有しているかのように機能します。

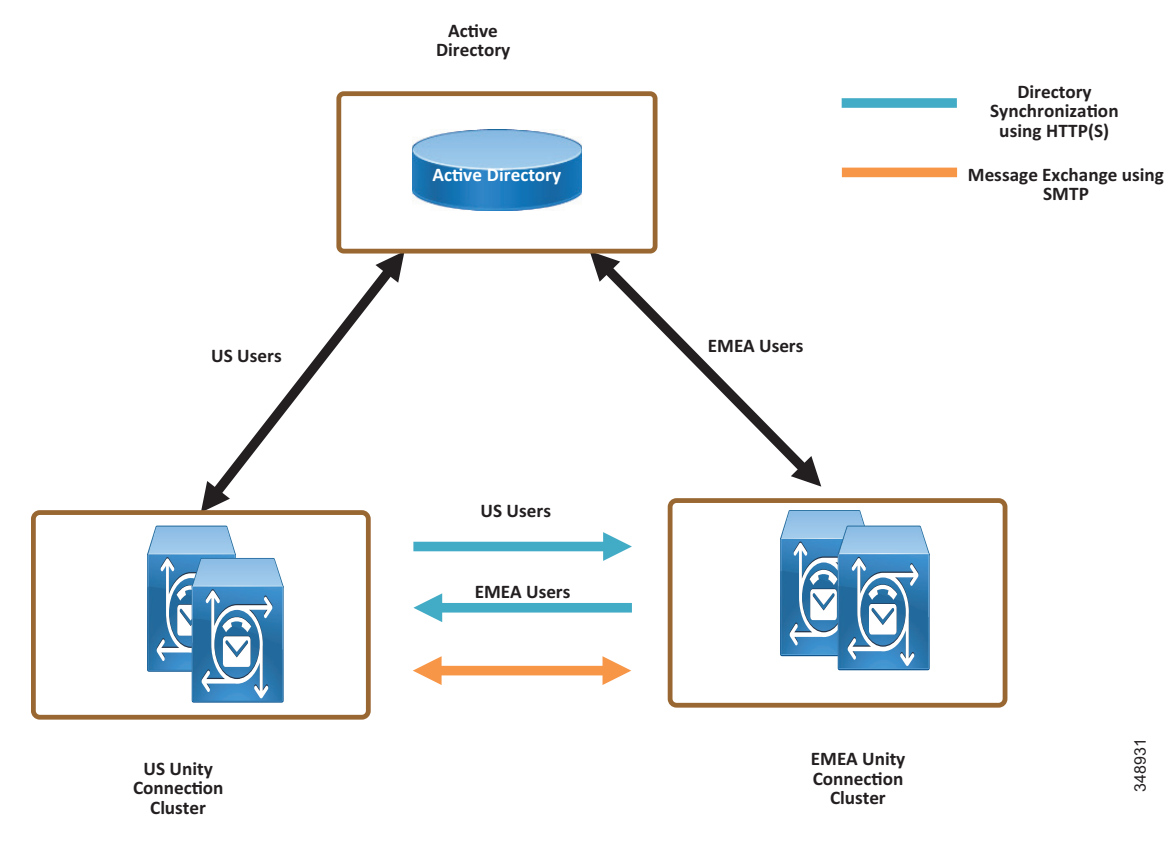

HTTPS ネットワーキングでは、ハブアンドスポークトポロジを使用して Unity Connection クラ スタが相互に接続します。このトポロジでは、スポーク間のすべてのディレクトリ情報が、ス ポークに接続するハブを介して共有されます。HTTPS ネットワークで接続できる Unity Connection ロケーションの数と、HTTPS ネットワーキングの最大ユーザ数は、導入されている OVA テンプレートに応じて異なります。サポートされているロケーション最大数とディレクト リ最大サイズの詳細については、『System Requirements for Cisco Unity Connection』の最新版で ディレクトリ オブジェクト制限に関する情報を参照してください。

https://www.cisco.com/c/en/us/support/unified-communications/unity-connection/products-install ation-guides-list.html

HTTPS ネットワーキングでは、ネットワーク内の各ロケーションで稼働しているリーダー サービスとフィーダー サービスによって、ディレクトリ レプリケーションが行われます。 リーダー サービスは、リモート ロケーションを定期的にポーリングして、前回のポーリング 間隔以降に行われたディレクトリ変更情報を収集します。フィーダー サービスは、変更トラッ キング データベースを調べてディレクトリ変更が行われたかどうかを確認し、必要な情報を使 用してポーリング要求に応答します。

HTTPS ネットワーキングでは、クラスタ ロケーションのパブリッシャ サーバが稼働している 場合、このサーバがディレクトリ情報の同期化を行います。ただしパブリッシャ サーバがダウ ンしている場合は、サブスクライバ サーバがディレクトリ情報を同期します。 ディレクトリ同期が実行されるクラスタのサーバ(パブリッシャまたはサブスクライバ)に応じて、ディレクトリ同期は次のいずれかのタイプになります。

- [標準(Standard)]:ディレクトリ同期が、パブリッシャサーバにより接続ロケーションとの間で実行されることを示します。
- [アラート(Alert)]: パブリッシャ サーバに接続できず、サブスクライバ サーバが接続ロケーションにディレクトリ情報を提供することを示します。ただし、サブスクライバ サーバに格納されているディレクトリ情報は、パブリッシャ サーバの稼働時にパブリッシャサーバとの間で最後に同期されたディレクトリ情報です。

パブリッシャで障害が発生すると、ディレクトリ同期はアラートモードで実行されます。ア ラートモードでは、HTTPSネットワーク上の接続ノードに対し、サブスクライバとのディレ クトリ同期へのアクセスが制限されます。制限付きアクセスとは、接続ノードが、パブリッ シャの稼働時にパブリッシャとの間で最後に同期されたディレクトリ情報のみを取得できるこ とを意味します。パブリッシャが復旧すると、パブリッシャに直接接続しているノードはパブ リッシャを介して最新のディレクトリ情報を同期します。したがって、アラートモードの主要 なメリットとしては、パブリッシャがダウンした場合でも接続ノードが引き続きサブスクライ バサーバと同期する点が挙げられます。

相互にネットワーク接続されたクラスタには、TCP/IP ポート 25 (SMTP) を介して直接アクセ スできます。加えて、両方のロケーションはポート 8444 上で HTTPS を介して相互にルーティ ングできる必要があります。

展開の解説という本書の目的に沿って、米国と EMEA の Unity Connection クラスタ間で HTTPS インターネットワーキングが設定されると想定します。C:表 5-20 に、HTTPS ネットワーク により接続されるこの 2 つのクラスタのサーバ ノード情報を示します。

C: 表 5-20 HTTPS ネットワークでの Unity Connection クラスタの詳細

|         | US Unity Connection クラスタ |                                           | EMEA Unity Connection クラスタ |                                               |
|---------|--------------------------|-------------------------------------------|----------------------------|-----------------------------------------------|
| サーバ     | ホスト名                     | IP アドレス                                   | ホスト名                       | IP アドレス                                       |
| パブリッシャ  | US-CUC1                  | <ip_address_us_cuc1></ip_address_us_cuc1> | EMEA-CUC1                  | <ip_address_emea_cuc1></ip_address_emea_cuc1> |
| サブスクライバ | US-CUC2                  | <ip_address_us_cuc2></ip_address_us_cuc2> | EMEA-CUC2                  | <ip_address_emea_cuc2></ip_address_emea_cuc2> |

2 つの Unity Connection クラスタ間で HTTPS ネットワーキングをセットアップするには、次の タスクを実行します。

### 各ユニティコネクションサーバの表示名および SMTP ドメインの確認

- HTTPS ネットワークに接続する Unity Connection サーバには、一意の表示名と SMTP ドメ インが設定されている必要があります。
- HTTPS ネットワークを有効にする前に、[ネットワーク (Networking)] -> [ロケーション (Locations)]の設定で、Unity Connection パブリッシャ サーバの表示名と SMTP ドメイン を確認します。

# ユニティコネクションクラスタ間の HTTPS ネットワークの作成

- Unity Connection サーバの HTTPS ネットワークを作成するには、最初に HTTPS リンクを作成して2つのクラスタをリンクし、その後各クラスタのサブスクライバが SMTP アクセスのために追加されていることを確認します。
- 各 Unity Connection パブリッシャで、新しい HTTPS リンクを追加します。C:表 5-21 に、 HTTPS リンクの設定を示します。

| C : 表 5-21 | HTTPS リンクの設定 ([ ネットワーク | (Networking) | ] > [HTTP(S) リンク | (HTTP(s) |
|------------|------------------------|--------------|------------------|----------|
|            | Links) ])              |              |                  |          |

| パラメータ                                                                                        | 値                    | 注                                                                                                |  |  |
|----------------------------------------------------------------------------------------------|----------------------|--------------------------------------------------------------------------------------------------|--|--|
| [Cisco Unity Connection のリモートロケーションへのリンク(Link to Cisco Unity<br>Connection Remote Location)] |                      |                                                                                                  |  |  |
| [ パブリッシャ(IP ア<br>ドレス /FQDN/ ホスト<br>名) (Publisher<br>(IP address/FQDN/<br>Hostname))]         | emea-cuc1.ent-pa.com | リモート Unity Connection パブリッシャ ノー<br>ドの FQDN を入力します。                                               |  |  |
| [ユーザ名<br>(Username)]                                                                         | 管理ユーザの名前             | 上記のパブリッシャ フィールドに指定したロ<br>ケーションの管理者のユーザ名を入力します。<br>管理者のユーザ アカウントには、システム管<br>理者ロールを割り当てておく必要があります。 |  |  |
| [パスワード<br>(Password)]                                                                        | 管理ユーザのパス<br>ワード      | [ユーザ名(Username)] フィールドに指定さ<br>れた管理者のパスワードを入力します。                                                 |  |  |
| [転送プロトコル(Transfer Protocol)]                                                                 |                      |                                                                                                  |  |  |
| [Secure Sockets                                                                              | オン                   | このオプションは、さまざまな HTTPS ロケー                                                                         |  |  |

| -                      |                      |
|------------------------|----------------------|
| Layer(SSL) を使用す        | ション間のディレクトリ同期トラフィックを |
| る(Use Secure           | SSL により暗号化できるようにします。 |
| Sockets Layer (SSL)) ] |                      |

# クラスター サブスクライバーサーバーの SMTP アクセスの設定

Unity Connection クラスタ サーバ ペアを含む HTTPS ネットワークでは、ペアのパブリッシャ サーバだけをネットワークに接続できます。クラスタのサブスクライバがプライマリ サーバで ある場合に、ネットワーク上のすべてのロケーションがクラスタ サブスクライバ サーバ ノー ドと直接通信できるようにするには、すべてのネットワーク ロケーションで、サブスクライバ サーバからの SMTP 接続を許可するように設定する必要があります。

この例では、EMEA サブスクライバを US パブリッシャの SMTP 設定に追加し、US サブスクラ イバを EMEA パブリッシャの SMTP 設定に追加します。

- US パブリッシャの US クラスタで、EMEA サブスクライバを SMTP 設定([システム設定 (System Settings)]) に追加します。[編集(Edit)]メニューで[IP アドレスアクセスリストの検索(Search IP Address Access List)]を選択します。[IP アドレスの新規作成(New IP Address)]ページで、EMEA サブスクライバサーバの IP アドレス (<IP\_Address\_EMEA\_CUC2>) を入力します。[接続を許可する(Allow Connection)]オプションが選択されていることを確認します。
- EMEA クラスタのパブリッシャ (emea-cucl.ent-pa.com) で上記の手順を繰り返し、US クラスタ サブスクライバの IP アドレスを追加します。

## ロケーション間でのレプリケーション

HTTPS ネットワークの作成後に、ネットワークに追加された2つのロケーション間でデータ ベース全体がレプリケートされることを確認します。初回のレプリケーションが開始される と、データが全ロケーション間で完全にレプリケートされるまでには、ディレクトリのサイズ によって数分間から数時間かかることがあります。 前述のステップで作成した HTTP (S) リンクを開き、次の値を確認します。

• [前回の同期時刻(Time of Last Synchronization)]

ローカルのリーダー サービスが前回、リモート ロケーションのフィーダー サービスに ポーリングしてリモート ロケーションのディレクトリ変更の確認を試みた時刻(応答の有 無にかかわらず)のタイムスタンプを示します。

• [前回のエラー時刻(Time of Last Failure)]

ローカルのリーダー サービスが前回リモート ロケーションのフィーダー サービスのポー リングを試行中にエラーが発生した時点のタイムスタンプを示します。このフィールドの 値が 0 の場合、または [前回の同期時刻(Time of Last Synchronization)]の値が [前回のエ ラーの時刻(Time of Last Error)]の値よりも遅い場合、レプリケーションは問題なく進行 している可能性が高くなります。

• [オブジェクト数(Object Count)]

ローカル Unity Connection ロケーションが同期したリモート ロケーションのユーザの数を示します。

# ローカルユニティコネクション CSS へのリモートロケーションパーティションの追加

ロケーション間のネットワークを初めてセットアップする場合、US クラスタでプロビジョニ ングされたユーザは、EMEA クラスタのユーザにボイス メッセージを送信できません。これ は、各ロケーションのユーザは個別のパーティションに属しており、個々のユーザ検索スペー スには他のロケーションのユーザのパーティションが含まれていないためです。

- US Unity Connection サーバの us-cuc1 コーリング サーチ スペース (CSS) を編集して、 EMEA ロケーションの Unity Connection サーバ パーティション emea-cuc1 を追加します。
- EMEA Unity Connection サーバの emea-cucl コーリング サーチ スペース (CSS) を編集し て、US ロケーションの Unity Connection サーバ パーティション us-cucl を追加します。

# 関連資料

ボイス メッセージングと Cisco Unity Connection に関する追加情報については、下記リンクか ら入手可能な次のドキュメントの最新版を参照してください。

- 『Cisco Collaboration System SRND』の「Voice Messaging」の章 https://www.cisco.com/go/srnd
- *Design Guide for Cisco Unity Connection\_* 

   https://www.cisco.com/c/en/us/support/unified-communications/unity-connection/products-imple
   mentation-design-guides-list.html
- *[HTTPS Networking Guide for Cisco Unity Connection]*

https://www.cisco.com/c/en/us/support/unified-communications/unity-connection/products-mainte nance-guides-list.html

[[Unified Messaging Guide for Cisco Unity Connection]]
 https://www.cisco.com/c/en/us/support/unified-communications/unity-connection/products-mainte nance-guides-list.html